### Building Microservices using Spring Boot and Spring Cloud

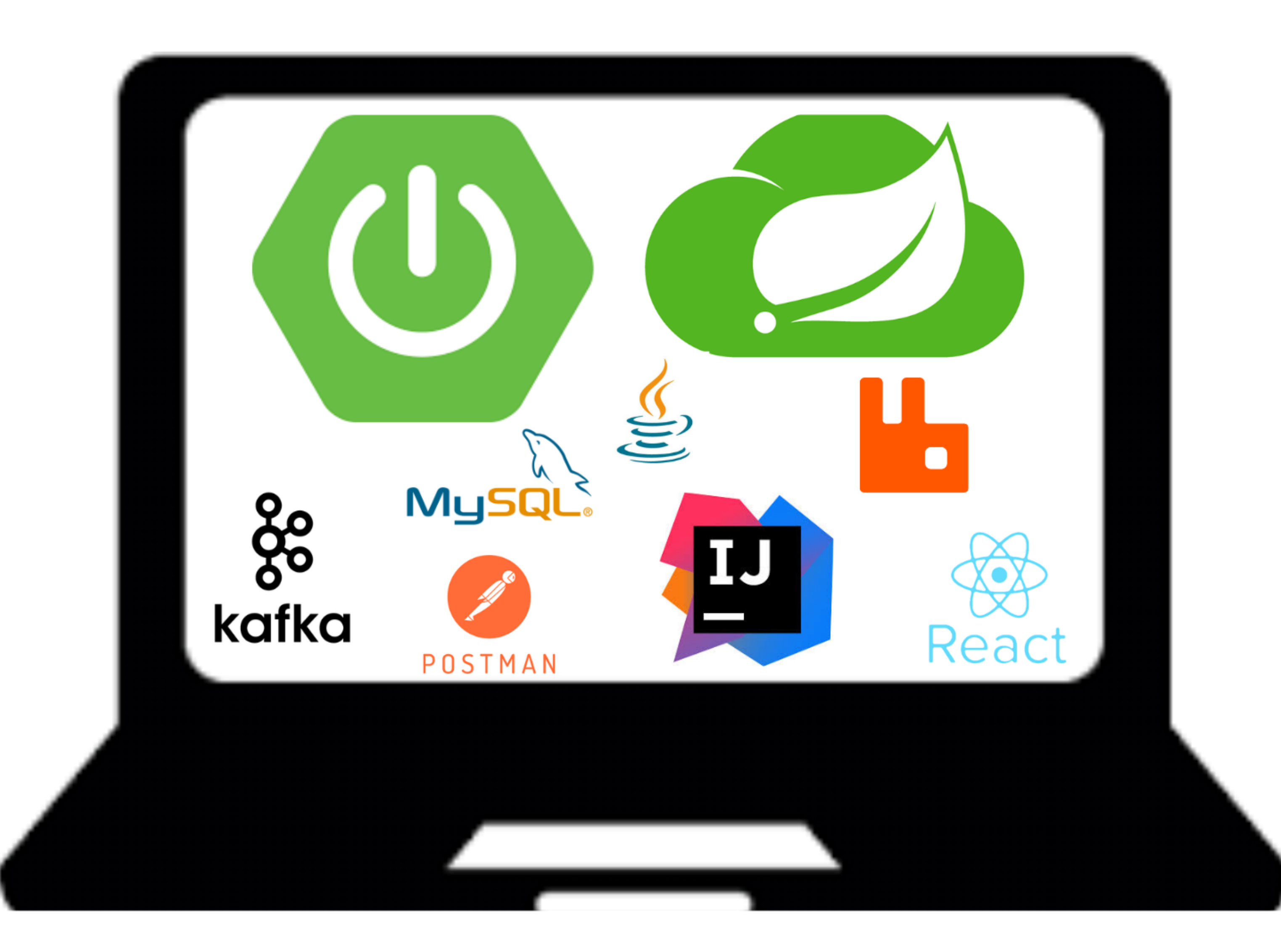

### Spring Boot REST API's

- 1. Create Spring Boot REST API Basics (Learn Important Annotations)
- 2. Learn Creating CRUD REST API's using Spring Boot

### Microservices Architecture using Spring boot and Spring Cloud

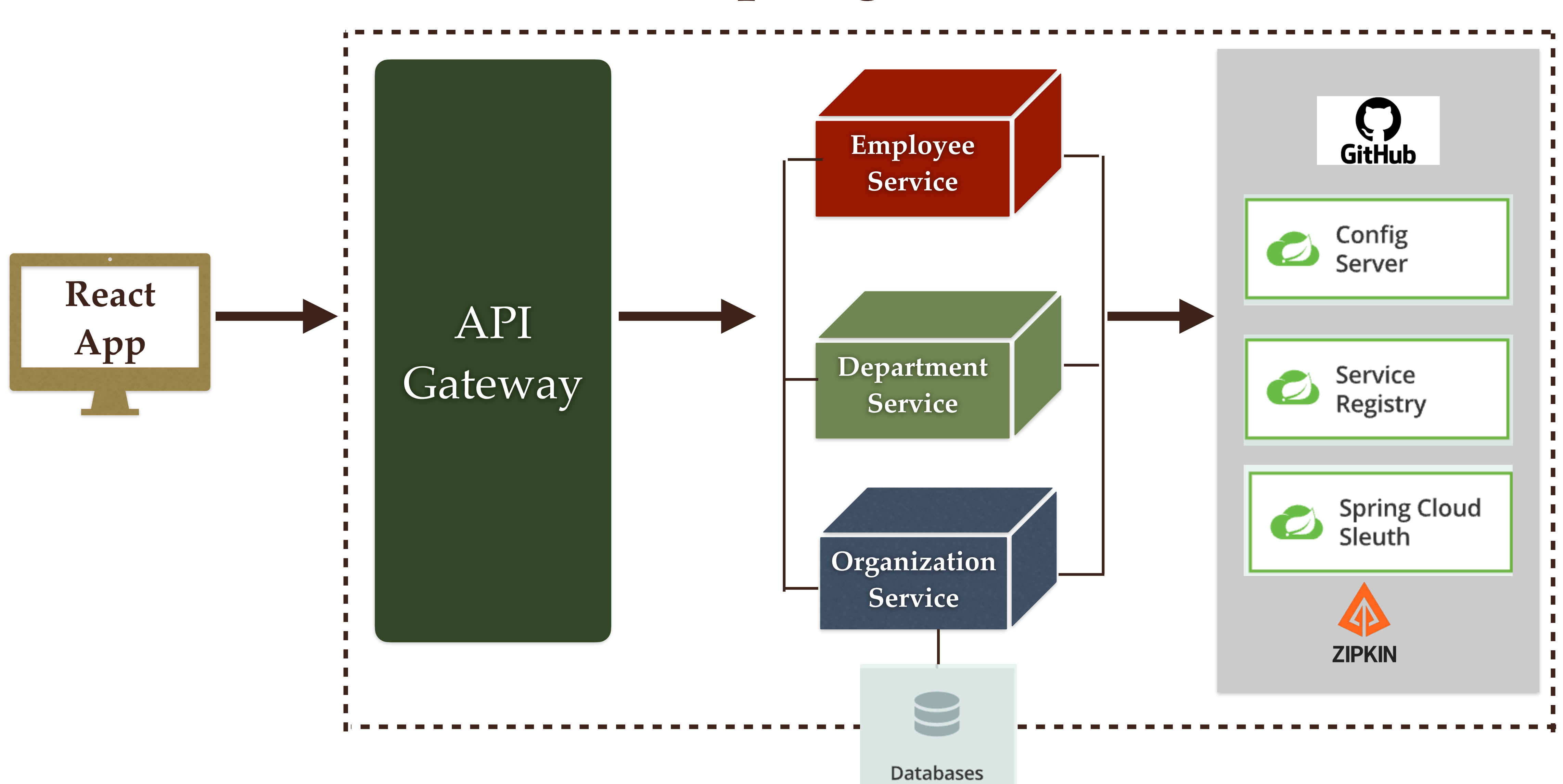

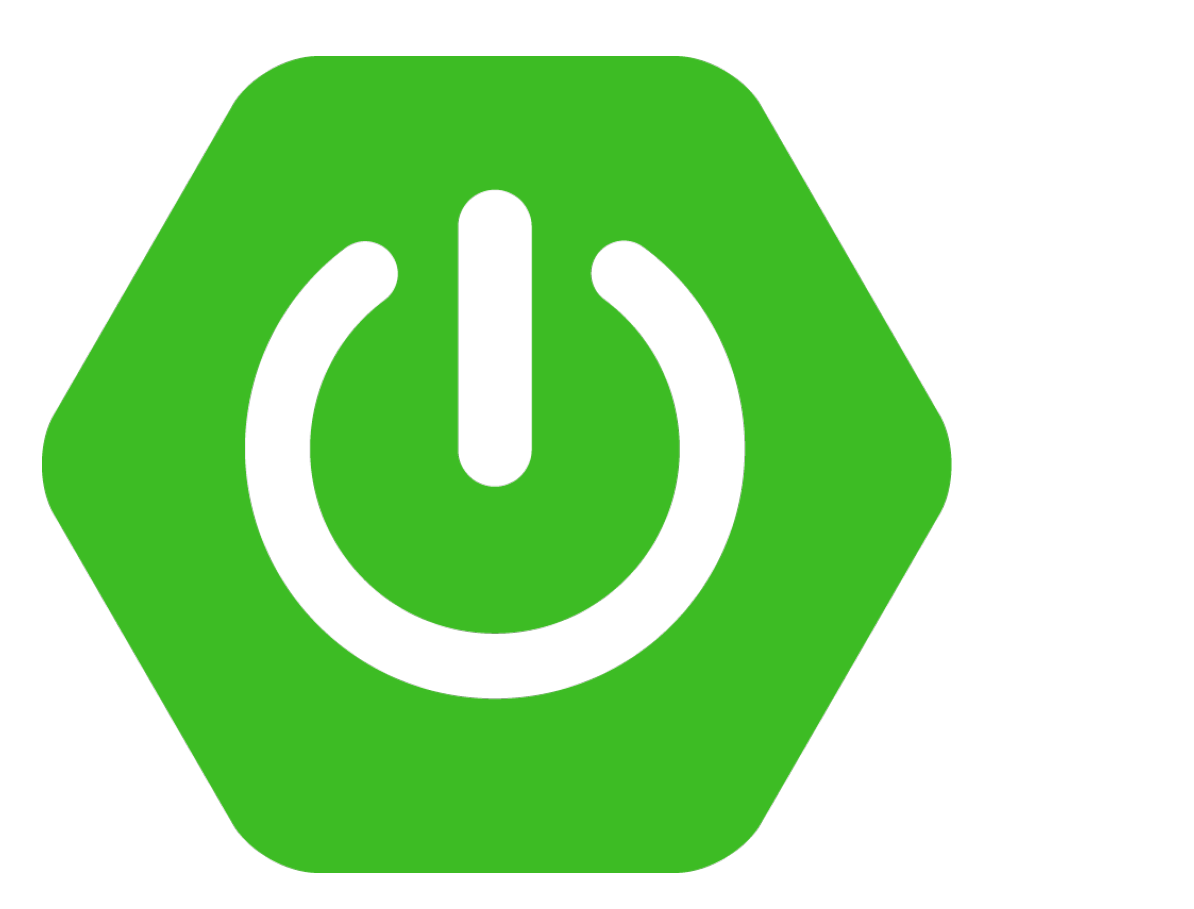

# Choose the compatible version of Spring boot and Spring cloud

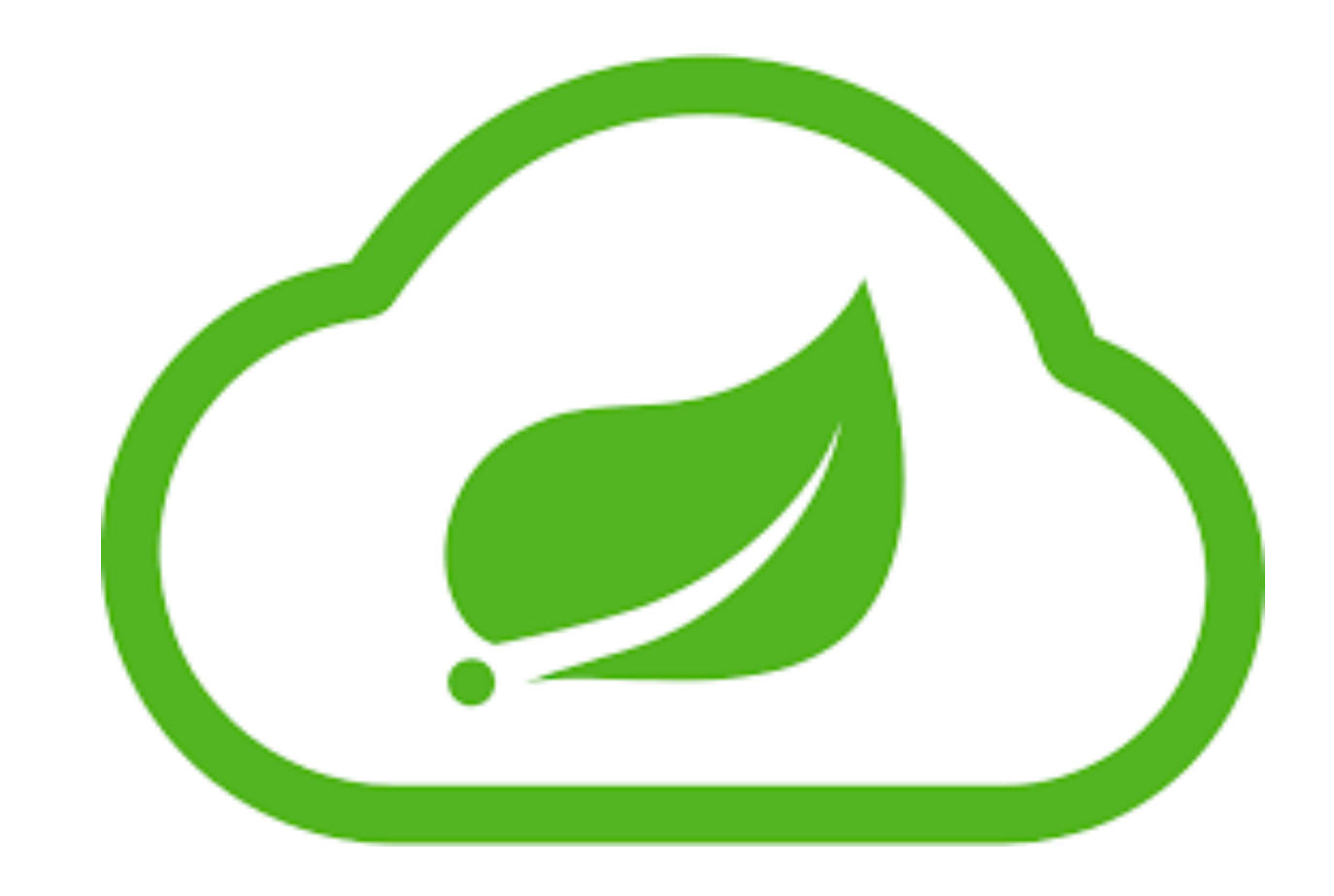

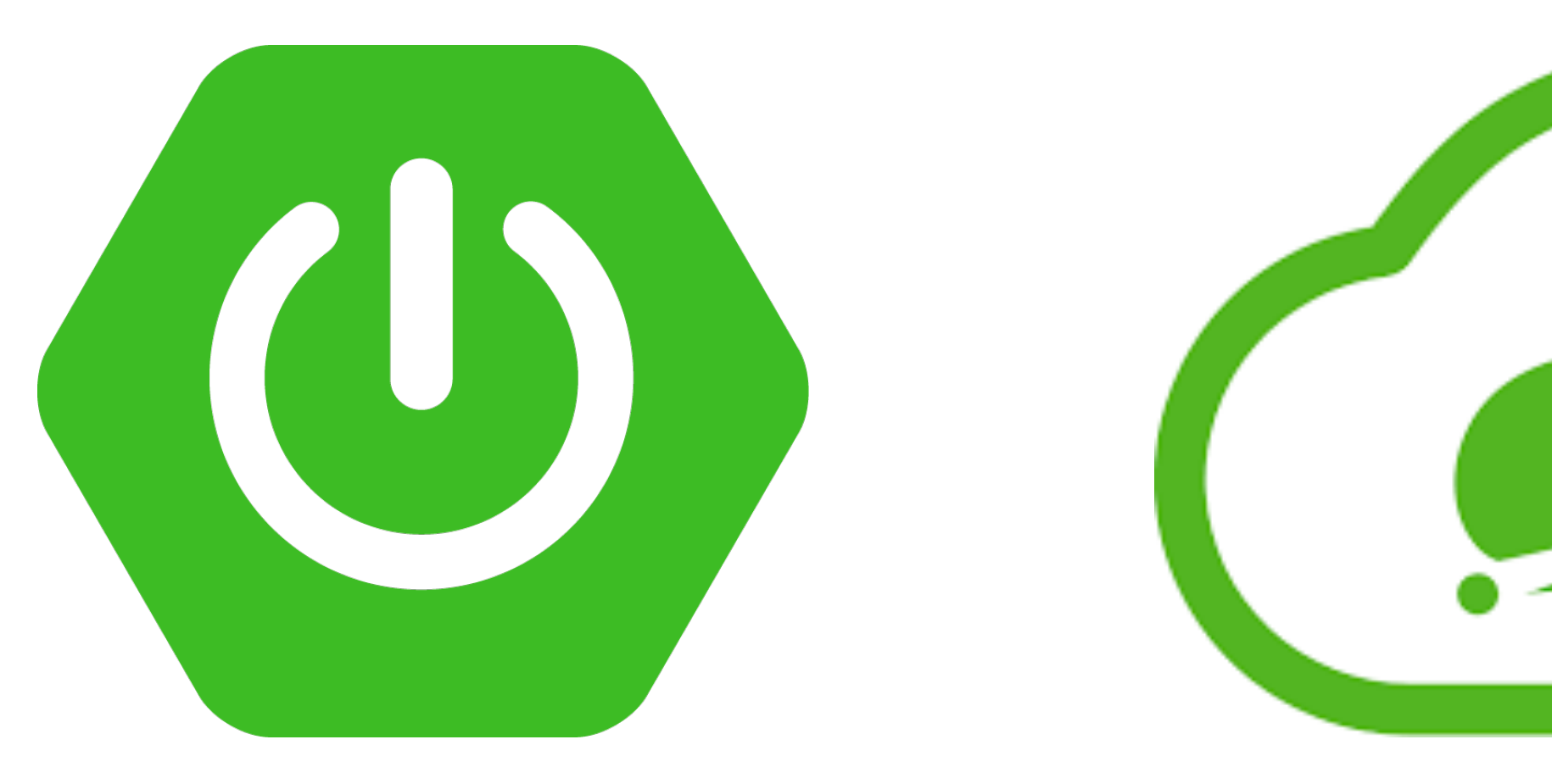

### Why Spring Boot and Spring Cloud are a good choice for Microservices?

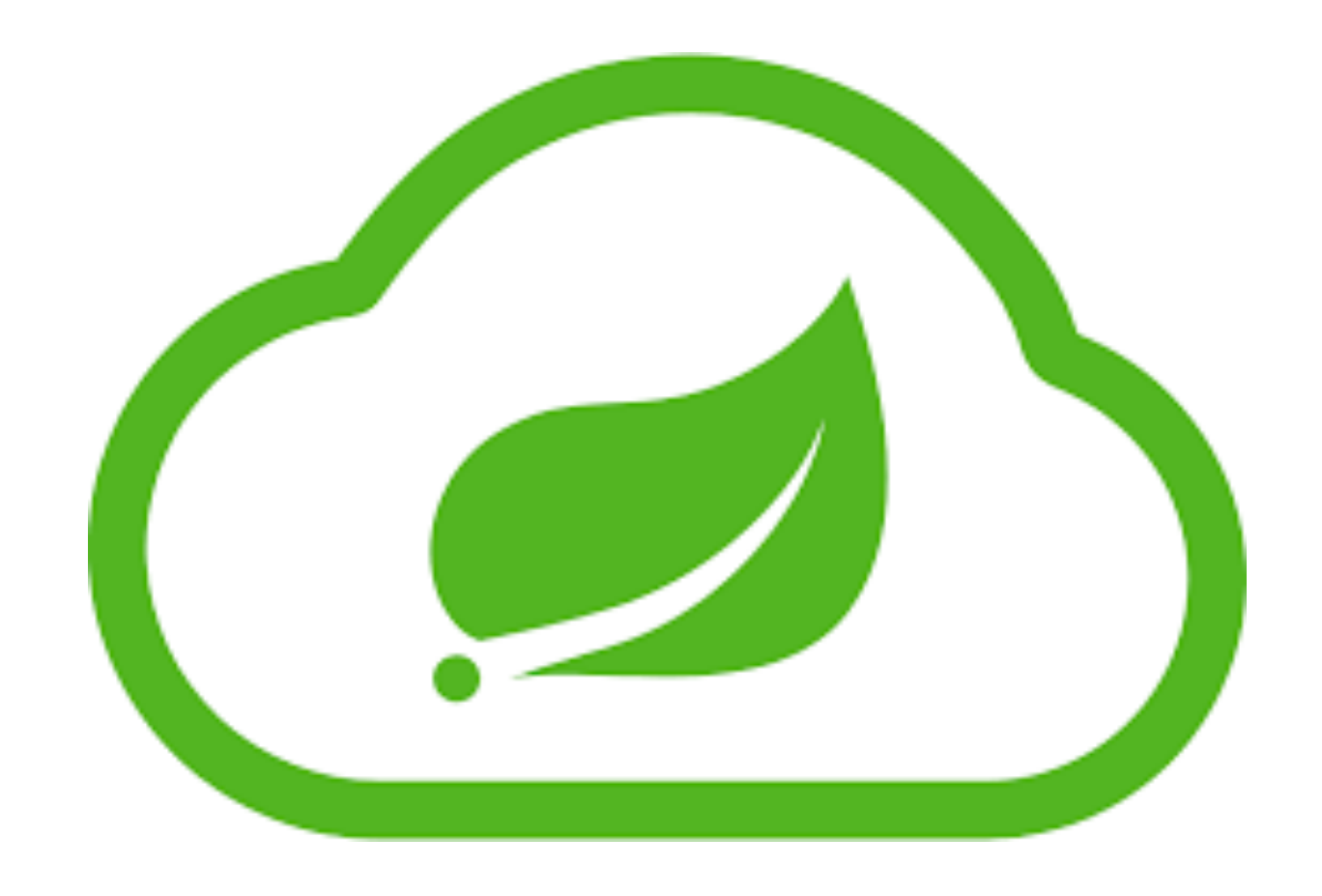

## What is Spring Cloud

on our main business problem than worrying about infrastructural concerns.

1. Spring Cloud is essentially an implementation of various design patterns to be followed while building Cloud Native applications. Instead of reinventing the wheel, we can simply take advantage of various Spring Cloud modules and focus

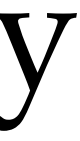

### **Create Two Microservices**

### Microservice 1

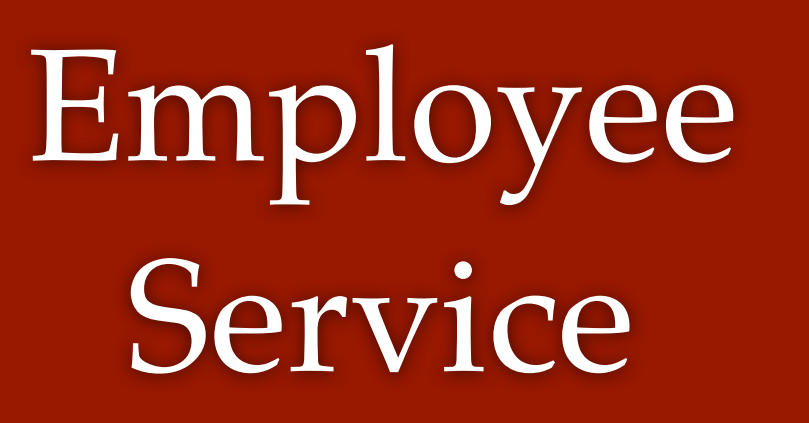

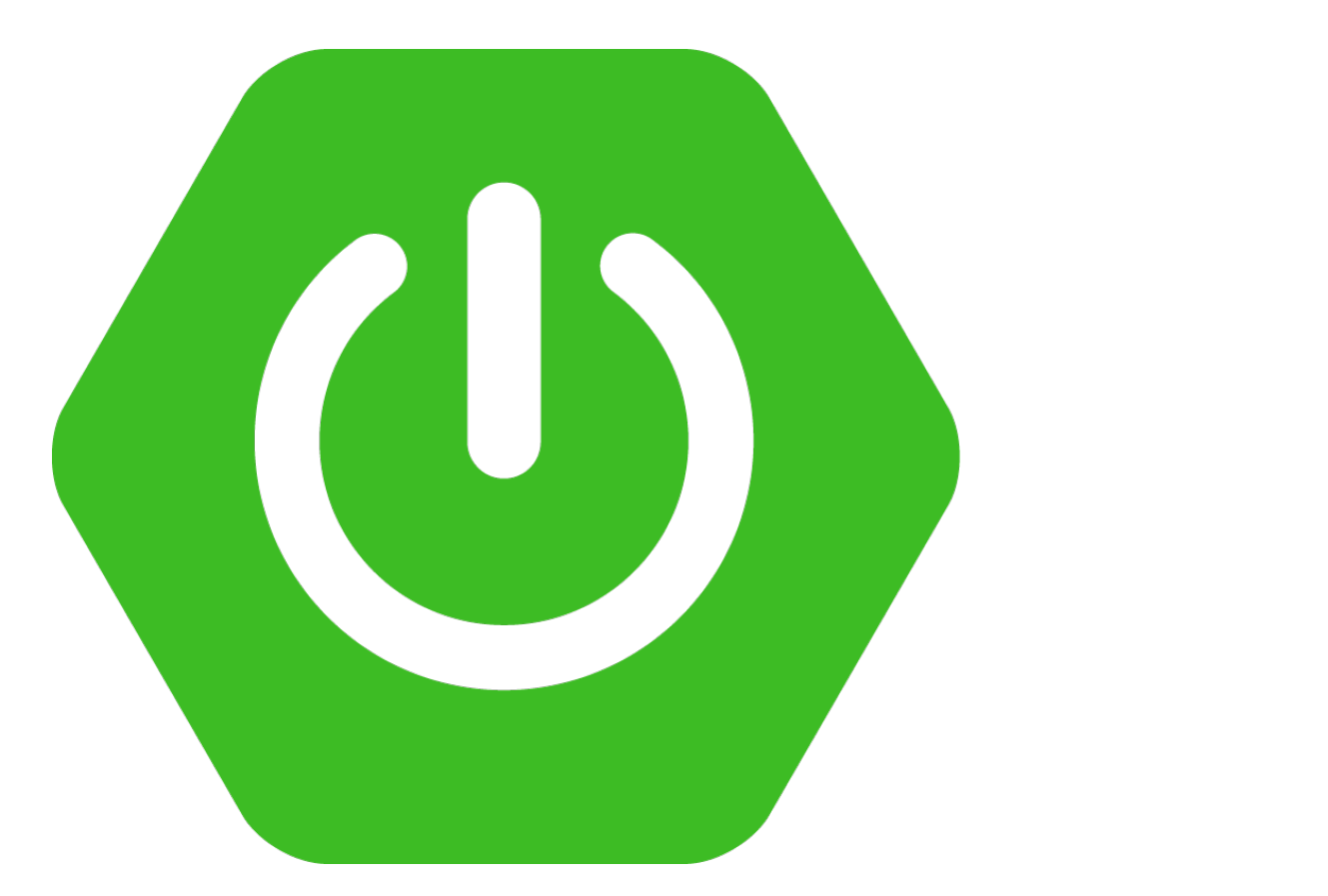

Microservice 2

### Department Service

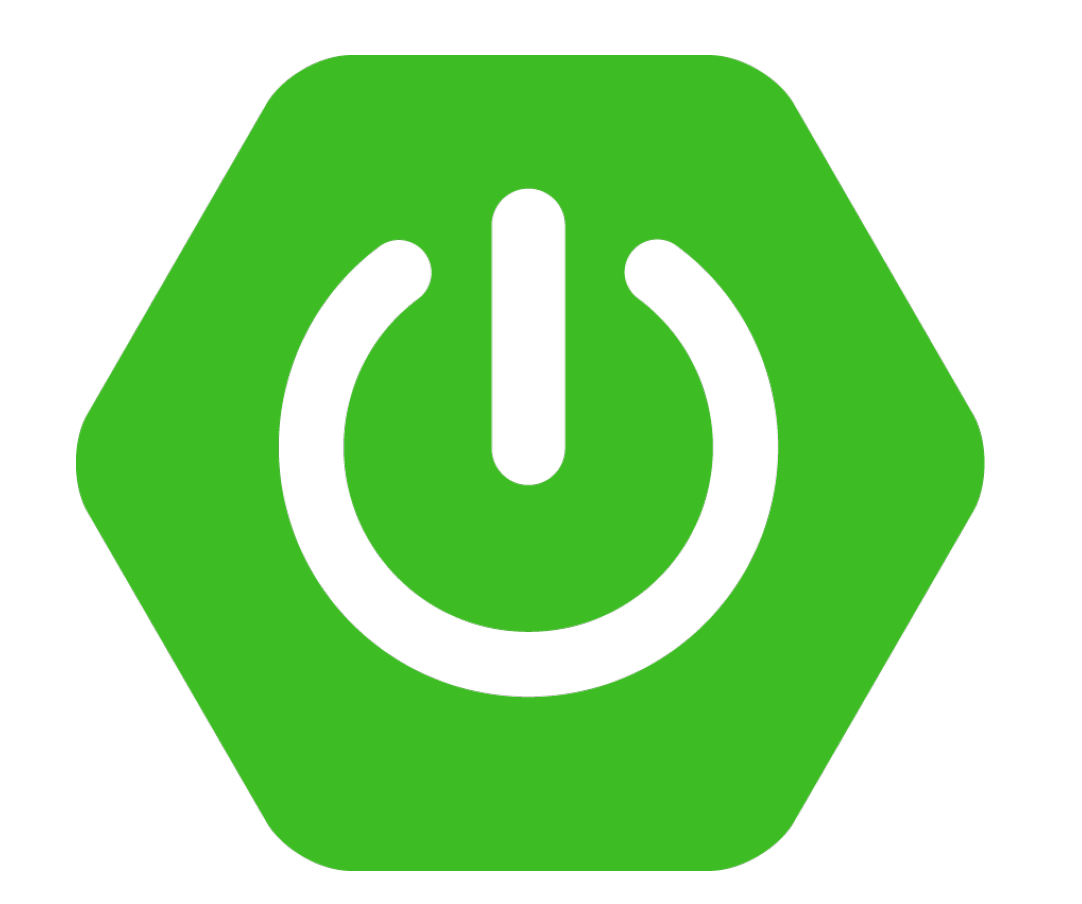

# Import and Setup Two Microservices in IntelliJ

# **Configure** MySQL Database in DepartmentService

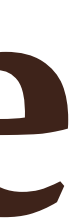

### Create Department JPA Entity and Spring Data JPA Repository in DepartmentService

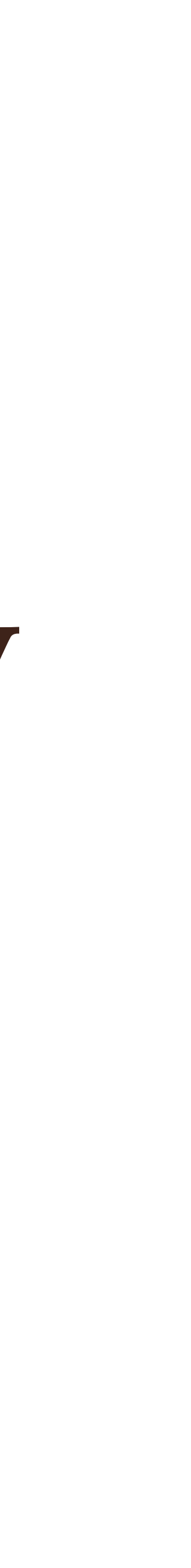

## Create Spring Data JPA **Repository In DepartmentService**

# Build Save Department REST API in DepartmentService

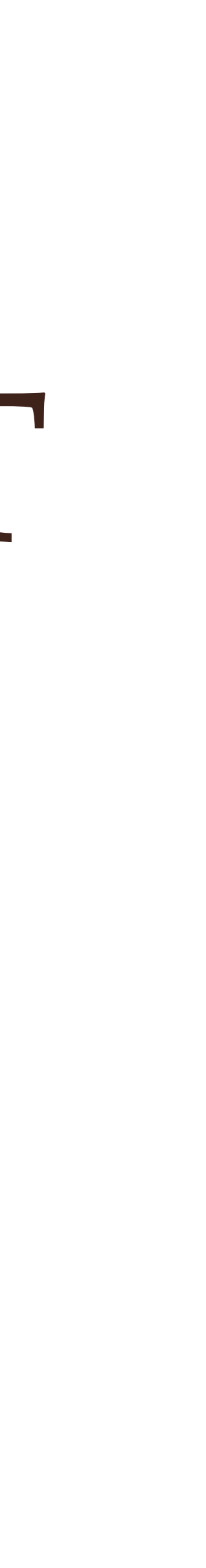

# Build Get Department REST API in DepartmentService

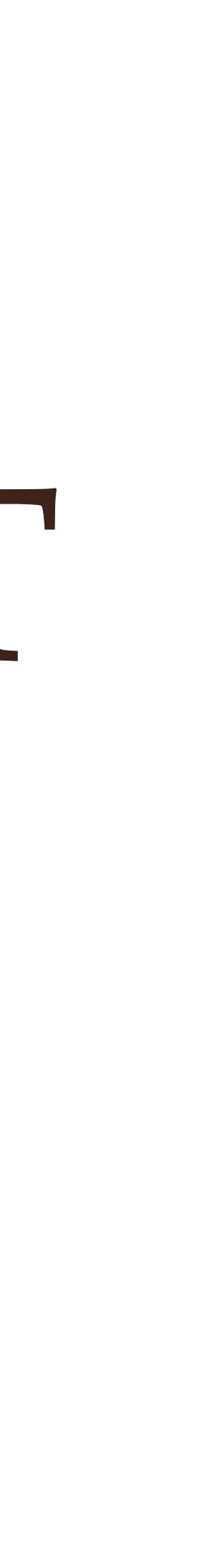

# Configure MySQL Database in EmployeeService

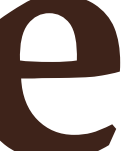

# Create Department JPA Entity In EmployeeService

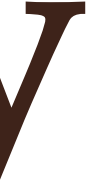

# Create Spring Data JPA **Repository In EmployeeService**

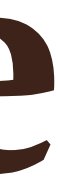

# **Build Save Employee REST API in EmployeeService**

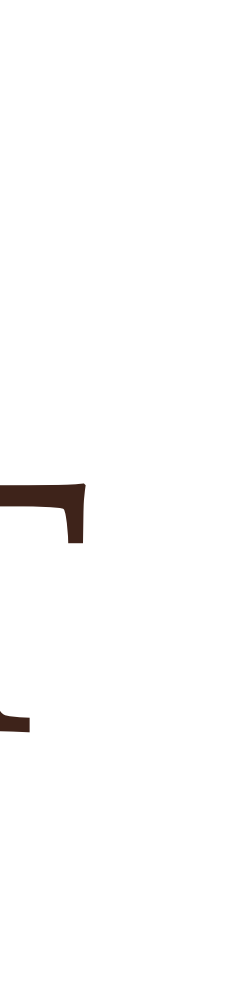

- 1. Create EmployeeDto
- 2. Create Service Layer
- 3. Create Controller Layer

# Build Get Employee REST API in EmployeeService

### Synchronous Communication

- The client sends a request and waits for a response from the service. 1.
- 2. The important point here is that the protocol (HTTP/HTTPS) is synchronous and the client code can only continue its task when it receives the HTTP server response.
- 3. RestTemplate, WebClient and Spring Cloud Open Feign library

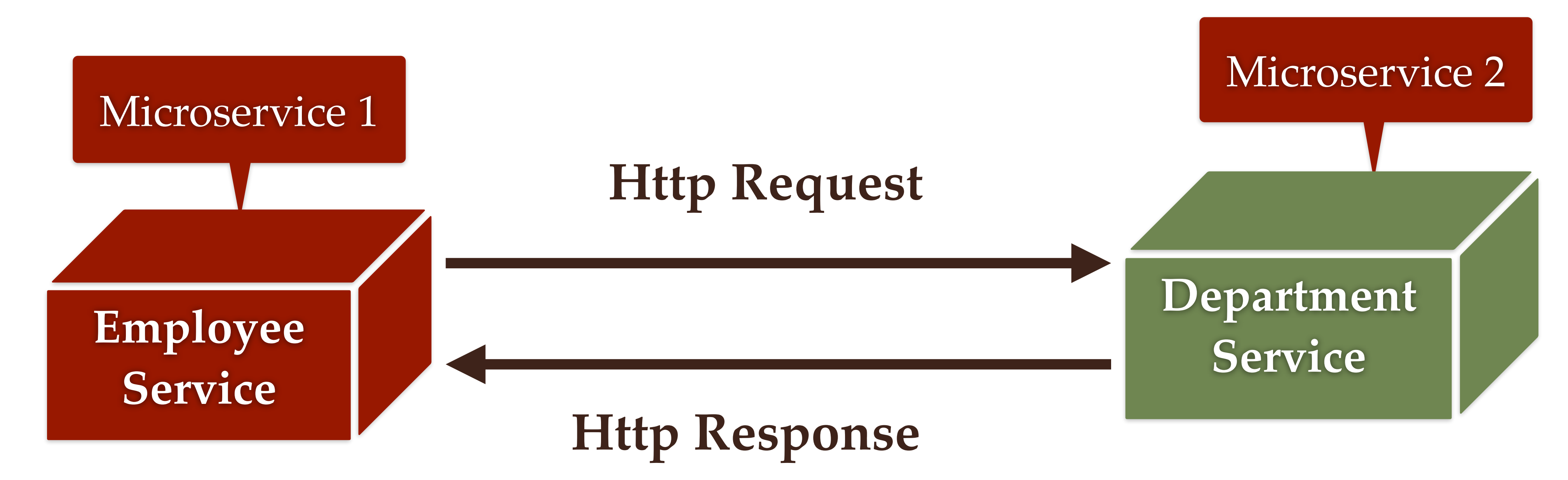

### Asynchronous Communication

- 1. The client sends a request and does not wait for a response from the service.
- 2. The client will continue executing it's task It don't wait for the response from the service.
- 3. RabbitMQ or Apache Kafka

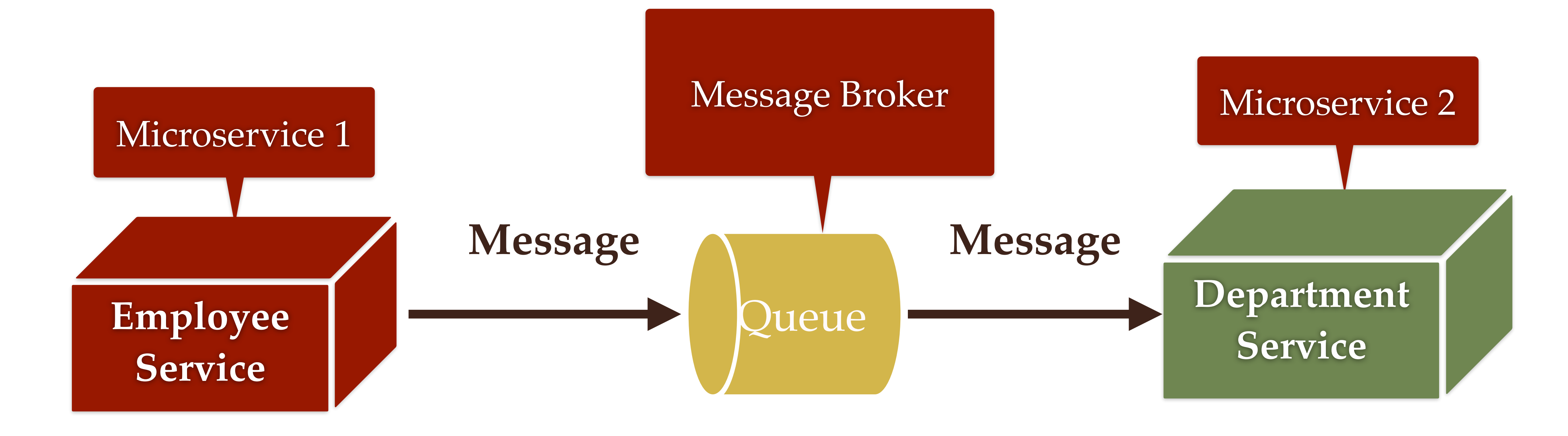

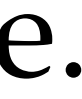

### **Microservices** Communication **3 Different Ways**

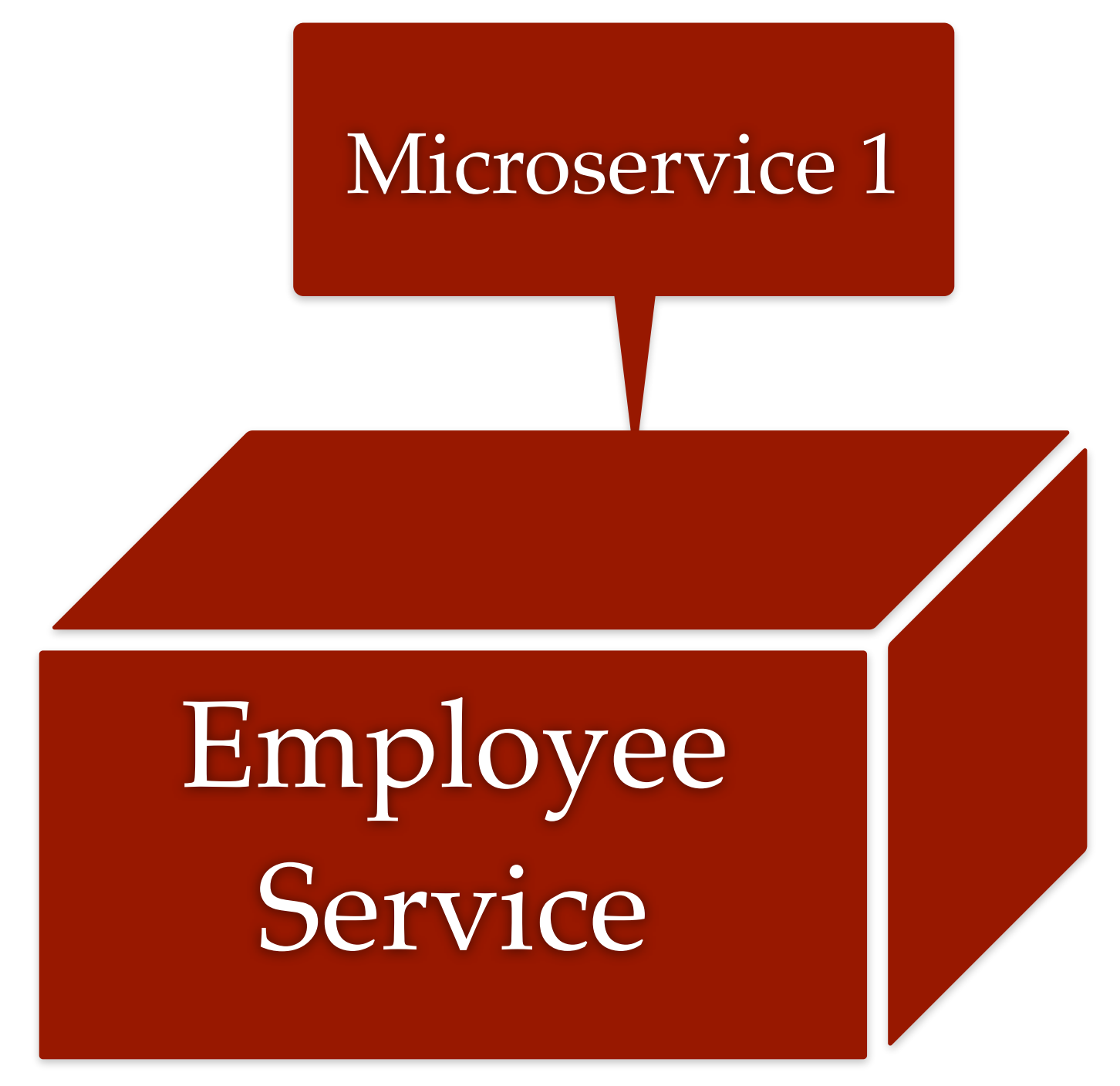

- 1. RestTemplate
- 2. WebClient

3. Spring Cloud OpenFeign

Microservice 2

Department Service

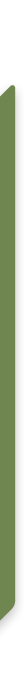

## **Microservices Communication using** RestTemplate

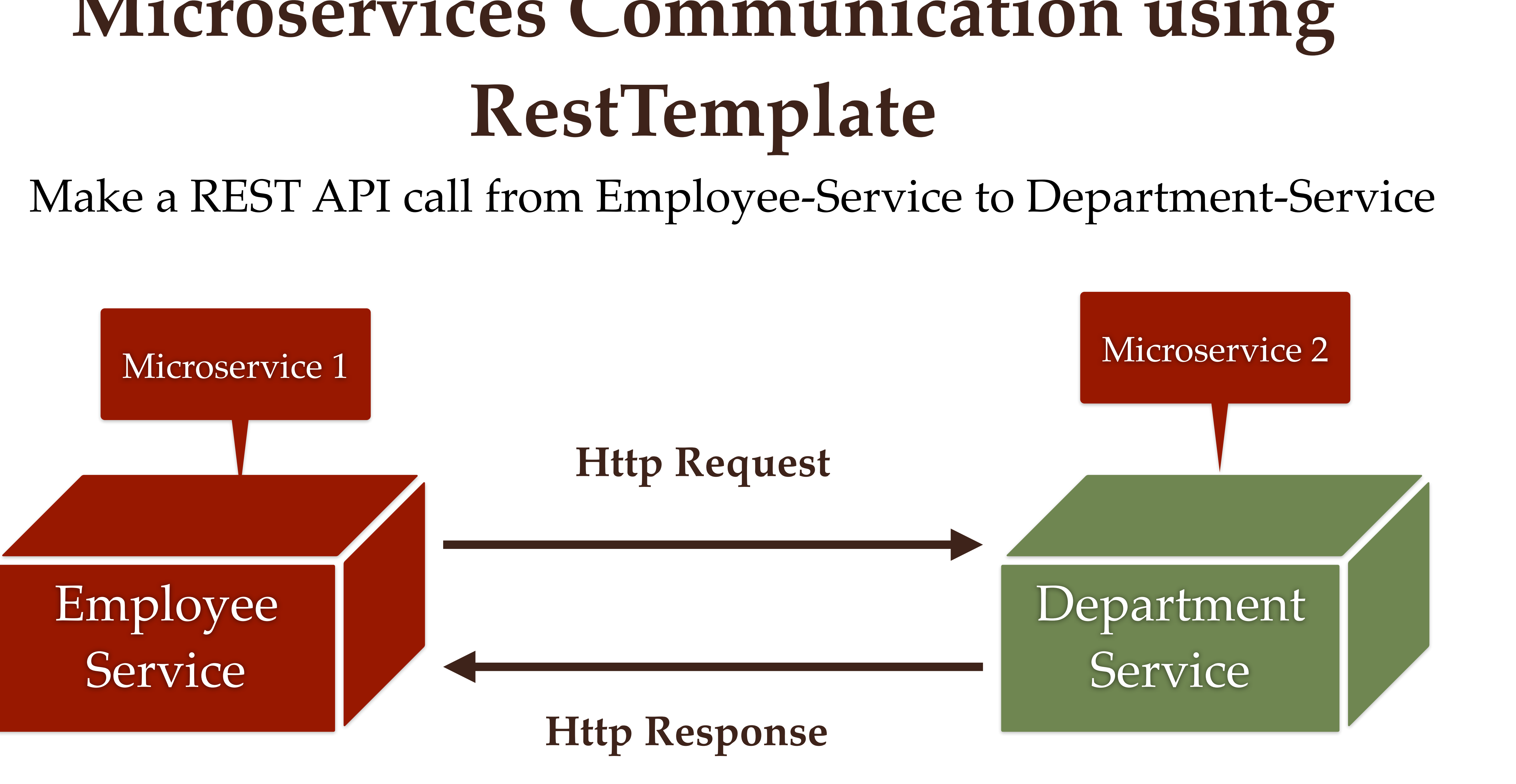

### Requirements

- has a unique department code.
- along with it's department in response.

1. Consider Employee belongs to department and employee

2. Change Get Employee REST API to return Employee

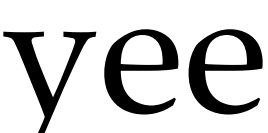

- 1. Add departmentCode field in Employee JPA Entity
- 2. Create DepartmentDto class
- 3. Configure RestTemplate as Spring Bean
- 4. Inject and use RestTemplate to make REST API call in EmployeeServiceImpl class

### RestTemplate class is in maintenance mode

As of 5.0, the RestTemplate class is in maintenance mode and soon will be deprecated. So the Spring team recommended using org.springframework.web.reactive.client.WebClient that has a modern API and supports sync, async, and streaming scenarios.

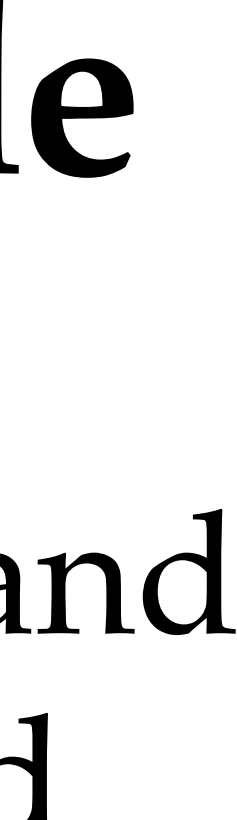

### **Microservices Communication using** WebClient

Microservice 1

Employee Service

Make a REST API call from Employee-Service to Department-Service

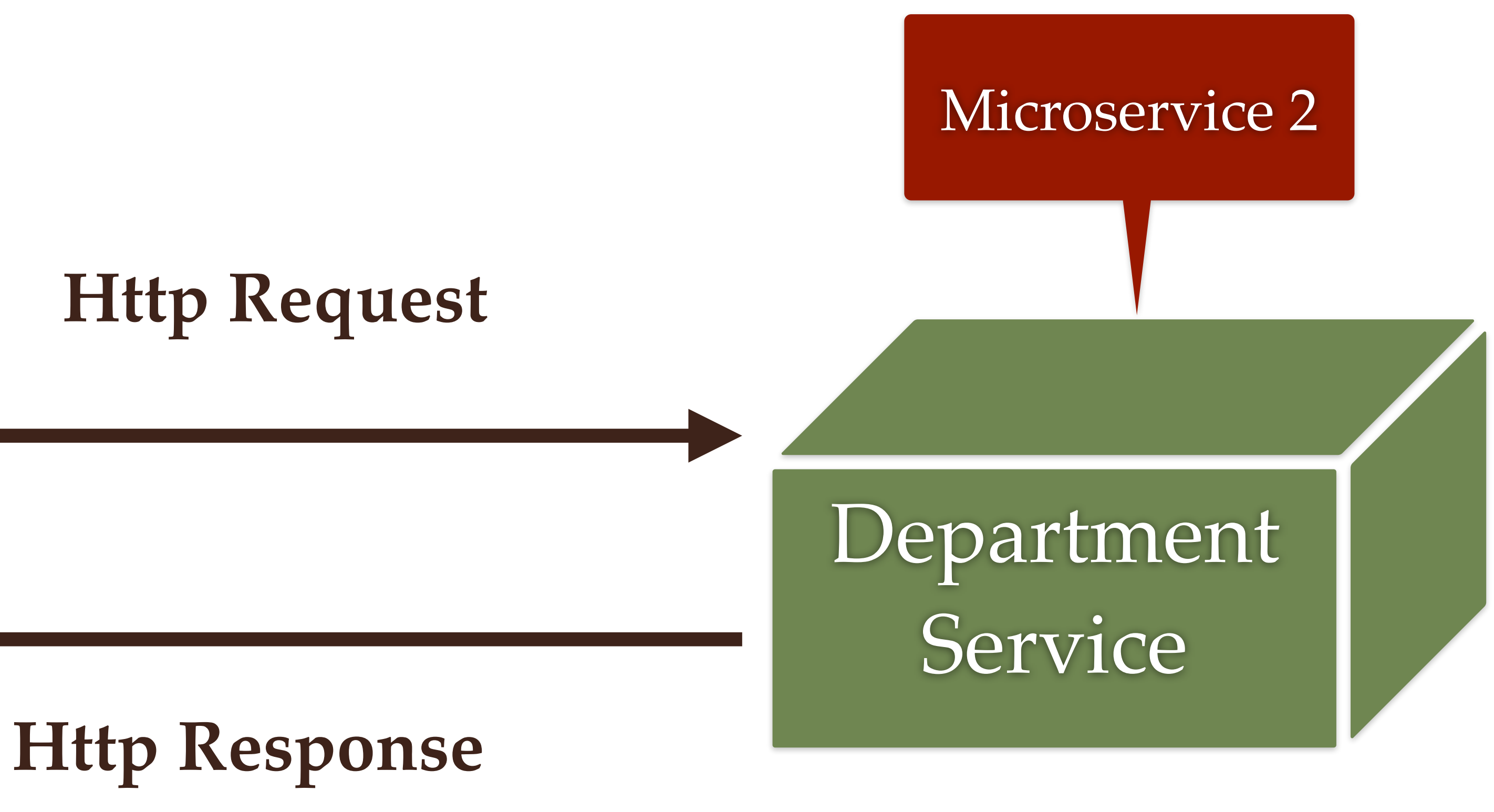

- 1. Add Spring WebFlux Dependency
- 2. Configure WebClient as Spring Bean
- 3. Inject and Use WebClient to Call the REST API
- 4. Test using Postman Client

### **Microservices Communication using** Spring Cloud OpenFeign

Make a REST API call from Employee-Service to Department-Service

Microservice 1

Employee Service

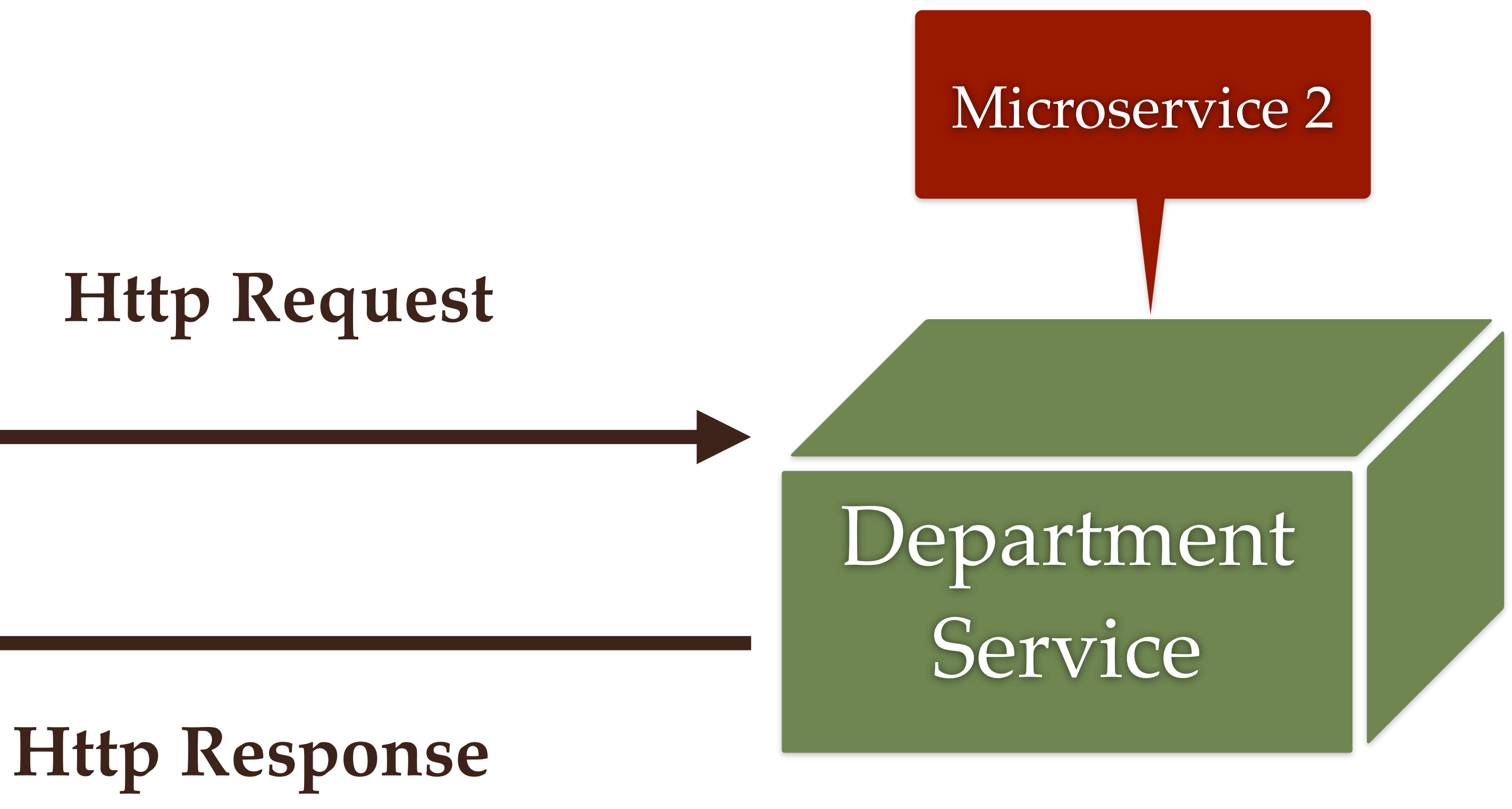

- 1. Add Spring cloud open feign Maven dependency to Employee-Service
- 2. Enable Feign Client using @EnableFeignClients
- 3. Create Feign API Client
- 4. Change the getEmployeeById method to use APIClient
- 5. Test using Postman Client

## Service Registry and Discovery

- service registration and discovery mechanism.

1. In the microservices projects, Service Registry and Discovery play an important role because we most likely run multiple instances of services and we need a mechanism to call other services without hardcoding their hostnames or port numbers.

2. In addition to that, in Cloud environments service instances may come up and go down anytime. So we need some automatic

3. Spring Cloud addresses this problem by providing Spring Cloud **Netflix Eureka** project to create Service Registry and Discovery.

### Spring Cloud Netflix Eureka Server

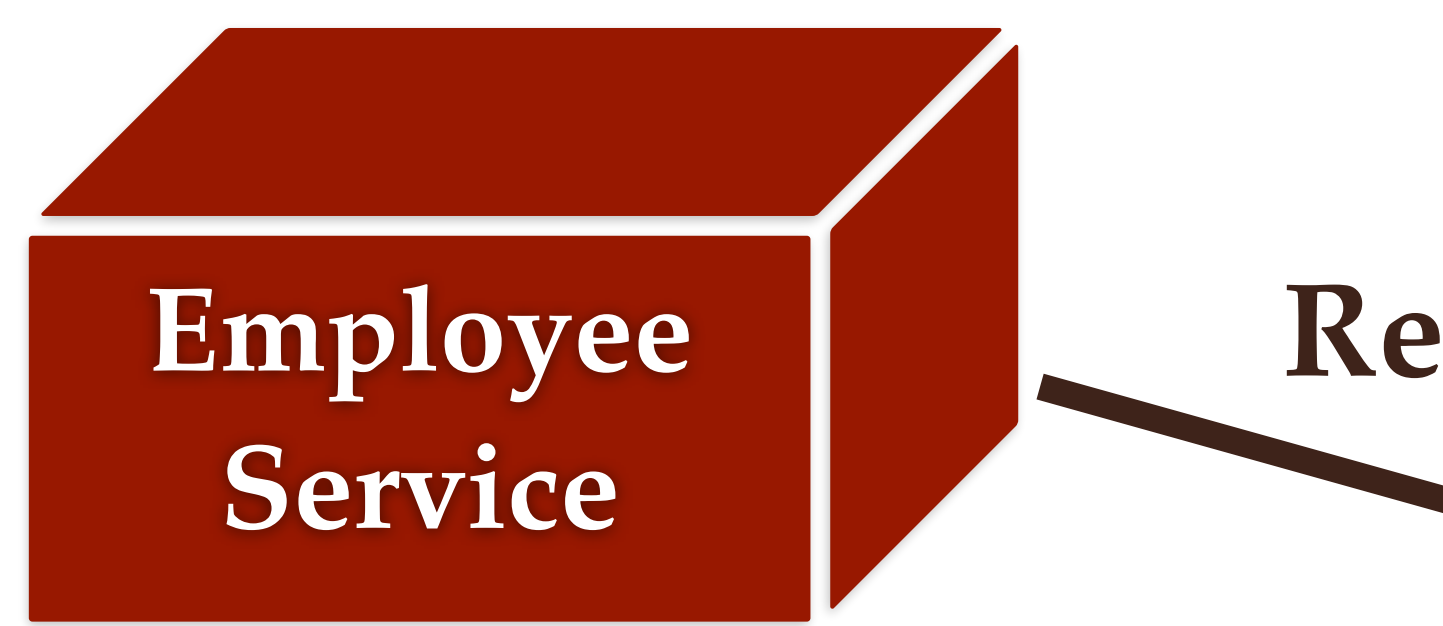

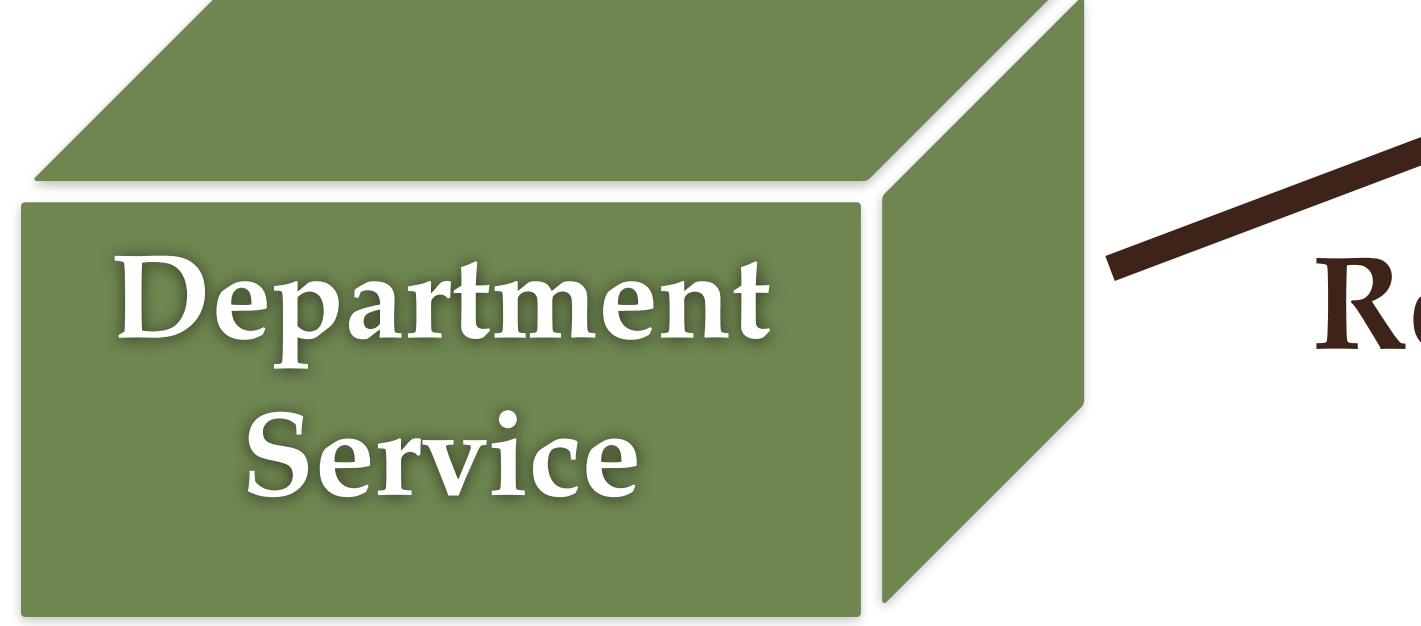

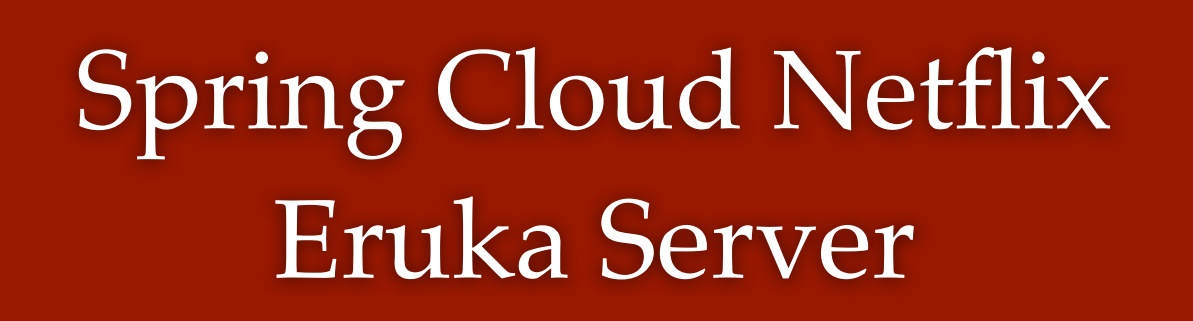

**Register** with

### Service Registry

**Register** with

- 1. Create Spring boot project as Microservice (service-registry)
- 2. Add @EnableEurekaServer annotation
- 3. Disable Eureka Server as Eureka Client
- 4. Launch Eureka Server (Demo)
- 5. Registering Department-Service Microservice as Eureka Client 6. Run department-service Eureka Client (Demo)
- 7. Registering Employee-Service Microservice as Eureka Client
- 8. Run employee-service Eureka Client (Demo)
- 9. Multiple Instances of Department-Service

### **API Gateway**

- security, monitoring, rate limiting etc
- create API Gateway

1. API Gateway provides a unified interface for a set of microservices so that clients no need to know about all the details of microservices internals.

2. API Gateway centralize cross-cutting concerns like

3. Spring Cloud provides Spring Cloud Gateway to

# API Gateway

Client

### Spring Cloud Gateway

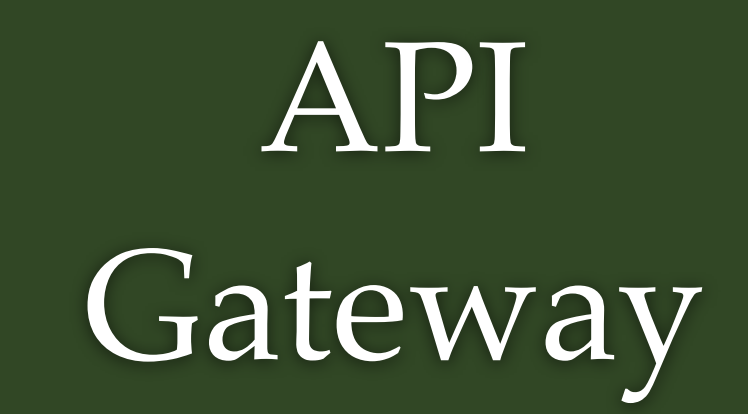

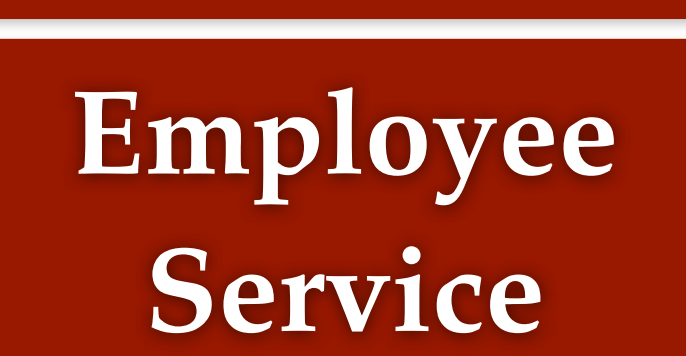

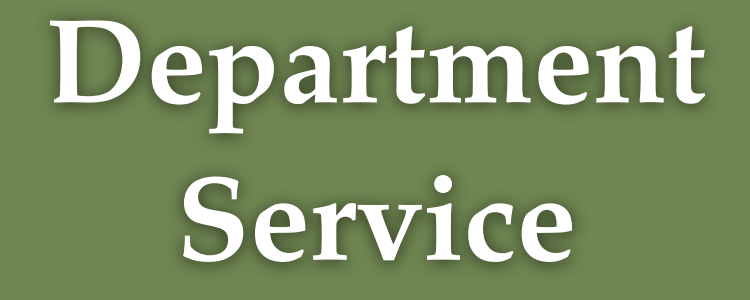

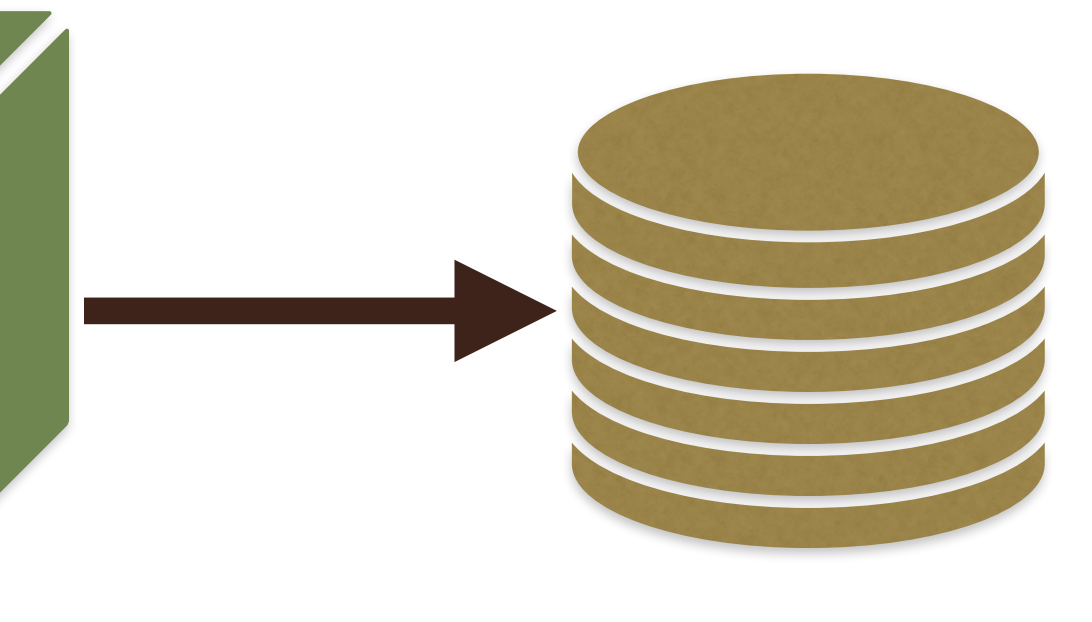

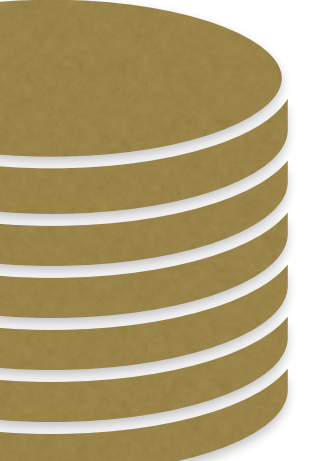

- 1. Create Spring boot project as Microservice (apigateway)
- 2. Register API-Gateway as Eureka Client to Eureka Server (Service Registry)
- 3. Configuring API Gateway Routes and Test using Postman Client

### What we will build?

- as a backend to store the configuration parameters.
- we start the application.
- restart the application.

1. We can create a Spring Cloud Config Server which provides the configuration values for all of our microservices. We use **git** 

2. Next, we configure the location of Spring Cloud Config server in our microservice so that it will load all the properties when

3. In addition to that, whenever we update the properties we can invoke /refresh REST endpoint in our microservice so that it will reload the configuration changes without requiring to

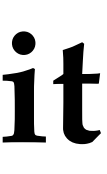

## Spring Cloud Config Server

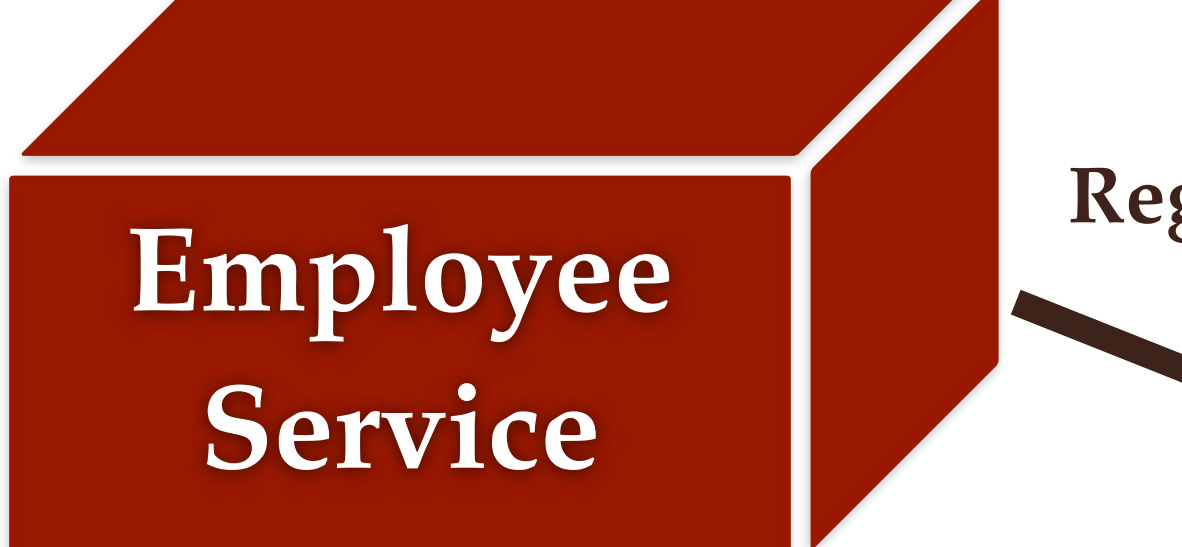

**Register as config client** 

### Department Service

**Register as config client** 

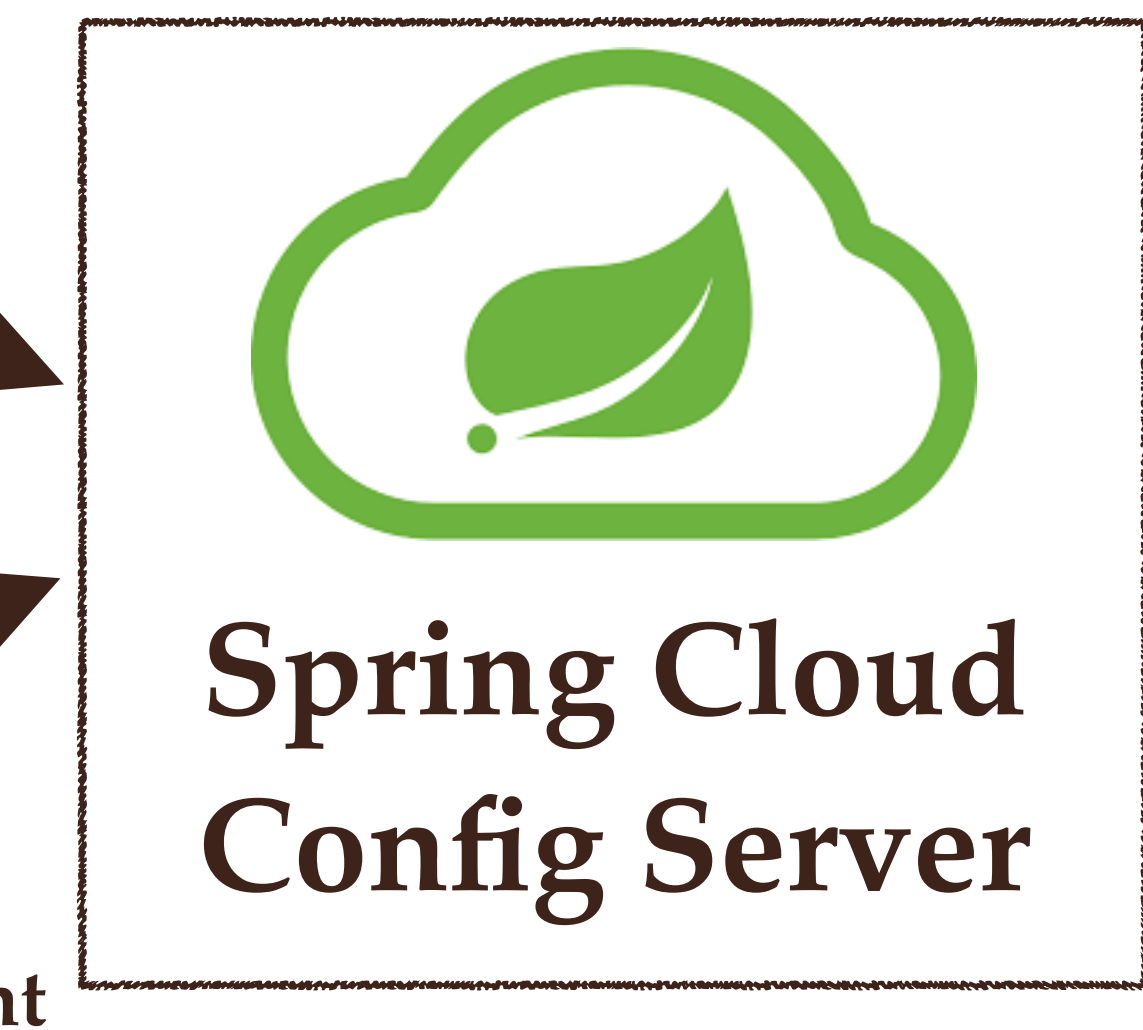

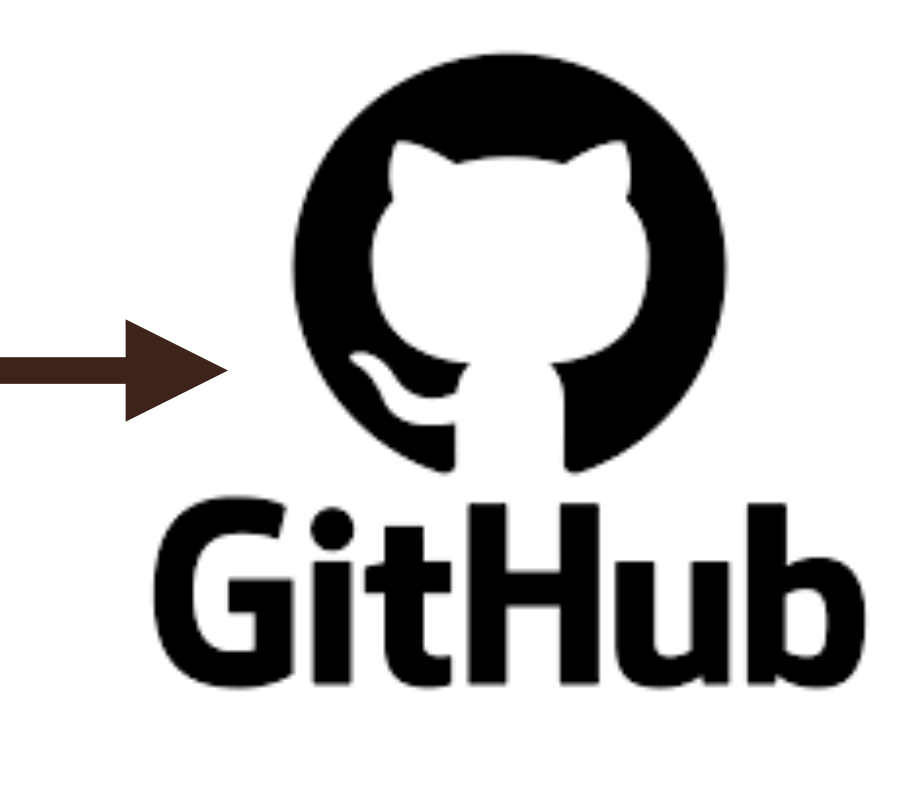

- 1. Create Spring boot project as Microservice (config-server)
- 2. Register Config-Server as Eureka Client 3. Set up Git Location for Config Server 4. Refactor Department-Service to use Config Server 5. Refactor Employee-Service to use Config Server

- 6. Refresh Use case

### Refresh Use case

- 1. Whenever we change configuration file then it's instances
- 2. We need to call spring boot actuator /refresh server

# we don't have to restart the microservice and

API to reload the updated values from config

### Problem using Spring Cloud Config Server

- practical and viable if you have large number of applications.
- 2. Spring Cloud Bus module provides a solution.
- configuration changes.

1. In order to reload the config changes in Config Client applications (department-service and employee-service), we need to trigger /refresh endpoint manually. This is not

3. Spring Cloud Bus module can be used to link multiple applications with a message broker and we can broadcast

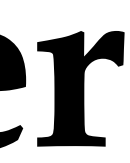

## Spring Cloud Bus

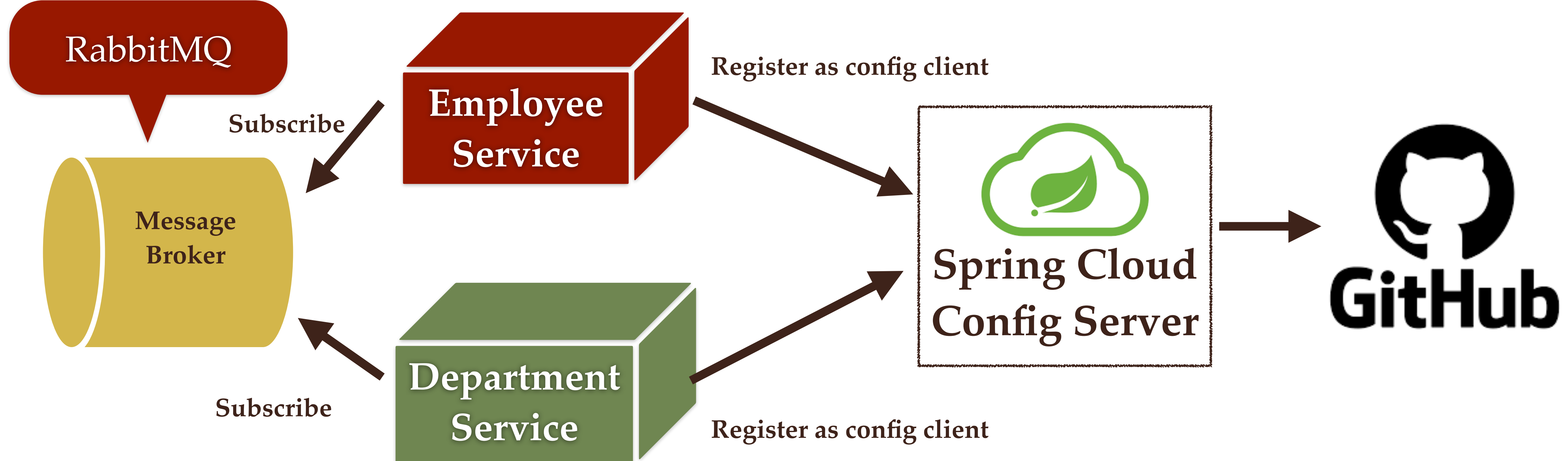

- 1. Add spring-cloud-starter-bus-amqp dependency to departmentservice and employee-service
- 2. Install RabbitMQ using Docker
- 3. RabbitMQ configuration in application.properties of departmentservice and employee-service
- 4. Create Simple REST API in employee-service
- 5. Change department-service and employee-service properties file and call /busrefresh
- 6. Demo

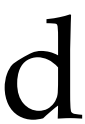

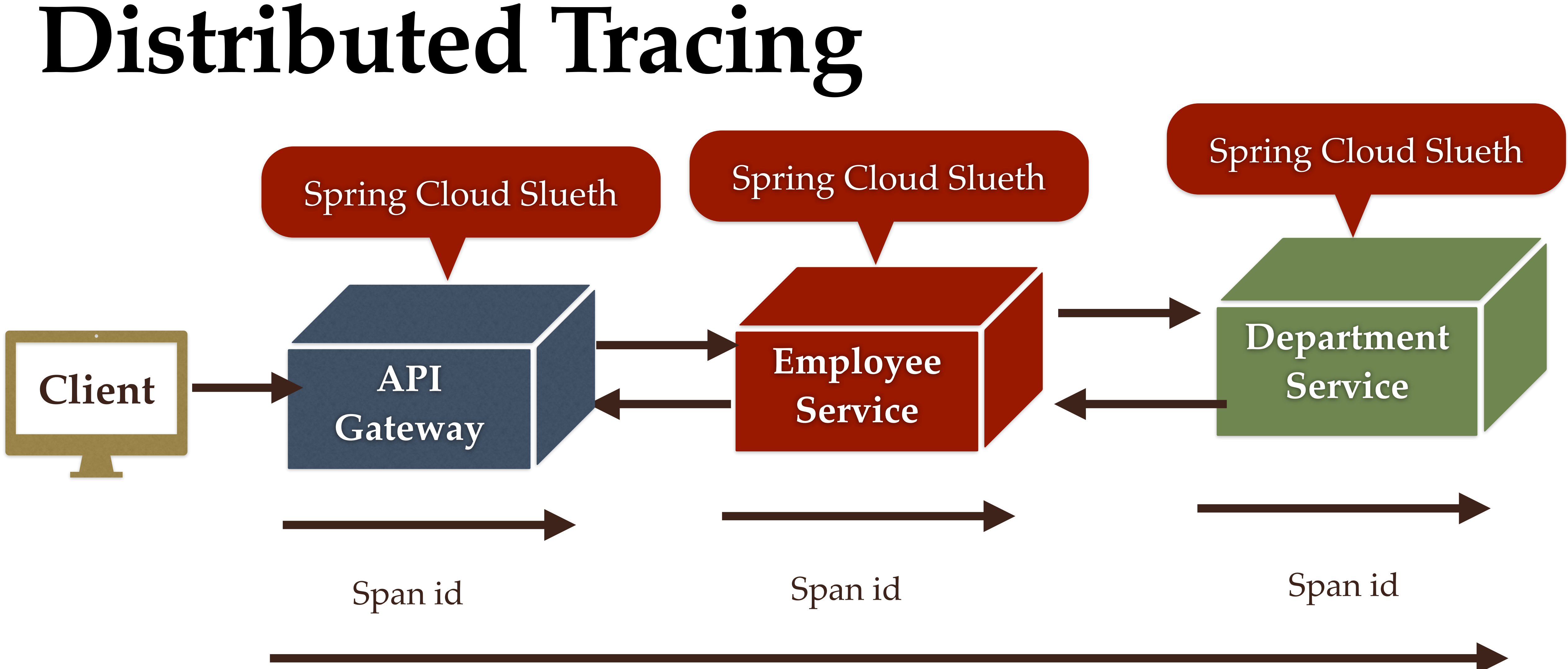

Trace -> trace id

### **Distributed Tracing with Spring Cloud** Sleuth and Zipkin

### 1. We use Spring Cloud Sleuth for distributed tracing 2. We use Zipkin to visualize trace information through UI

App name

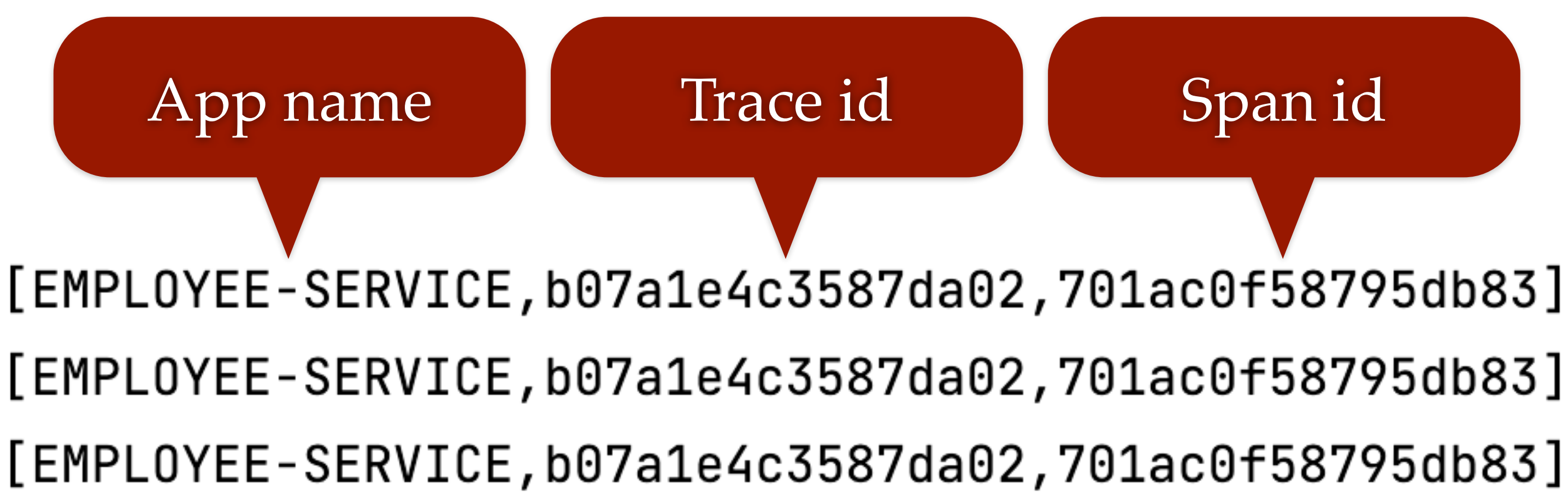

- 1. Implementing Distributed Tracing using Spring Cloud Sleuth Library
- 2. Using Zipkin to Visualize Trace Information through UI

- 1. Add dependencies
- (it is calling to external service)
- 3. Fallback method implementation
- 4. Add Circuit Breaker configuration in application.properties file
- 5. Restart employee-service and demo

# 2. Using @CircuitBreaker annotation to a method

### **Retry Pattern Implementation with Resilience4j**

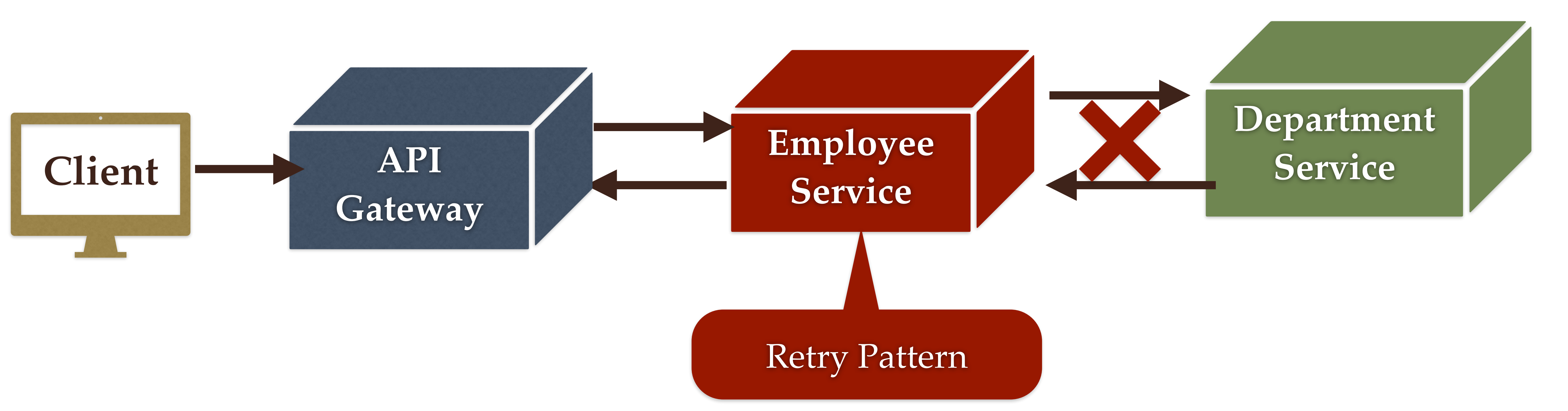

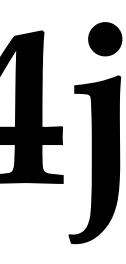

- 1. Using @Retry annotation to a method (it is calling to external service)
- 2. Fallback method implementation
- 3. Add Retry configuration in application.properties file
- 4. Restart employee-service and demo

### Ports

App name: API-GATEWAY - Port: 9191

App name: DEPARTMENT-SERVICE - Ports: 8080, 8082

App name: EMPLOYEE-SERVICE - Port: 8081

App name: CONFIG-SERVER - Port: 8888

App name: SERVICE-REGISTRY - Port: 8761

Zipkin Server: 9411

### Microservices

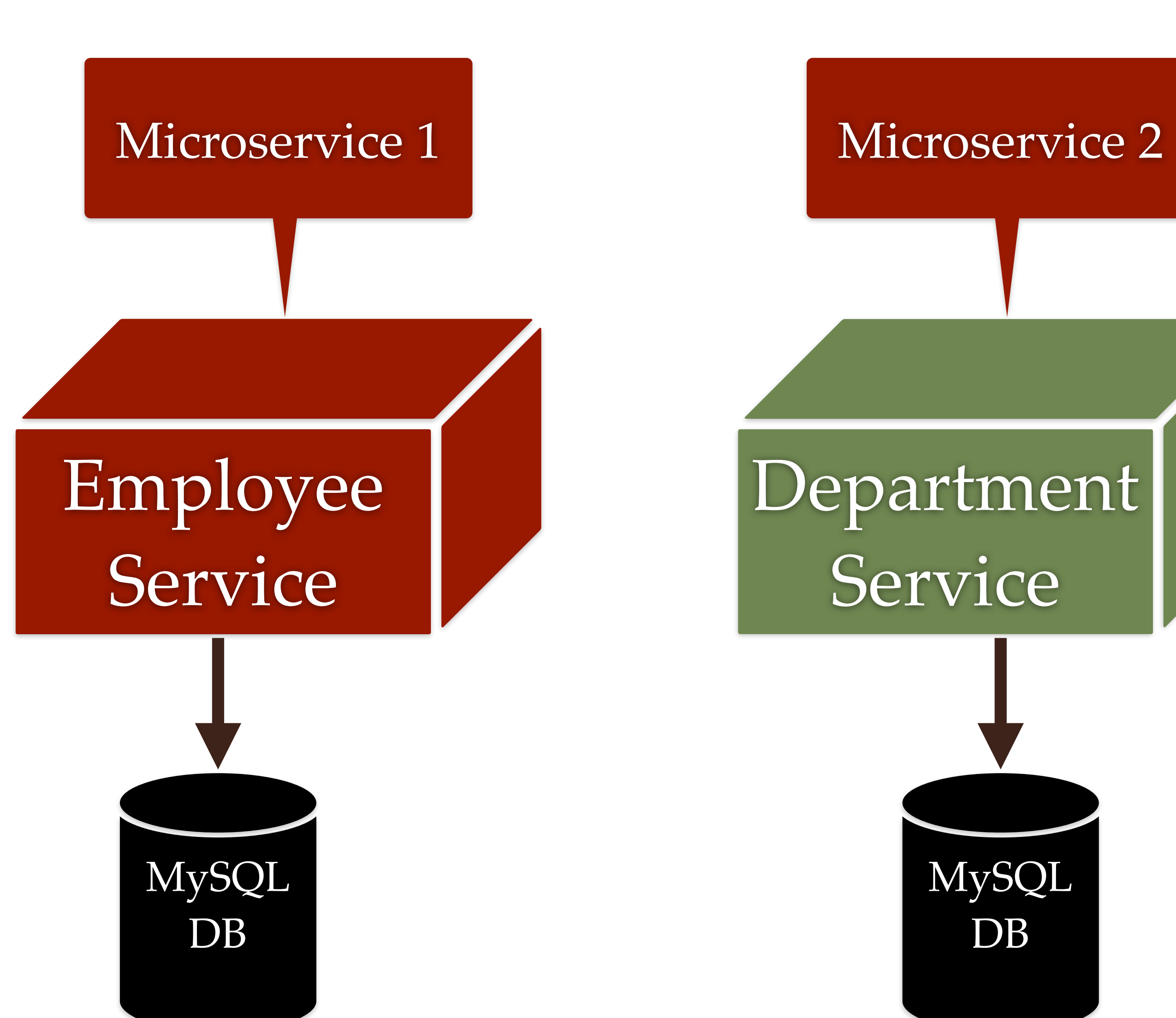

Microservice 3

### Organization Service

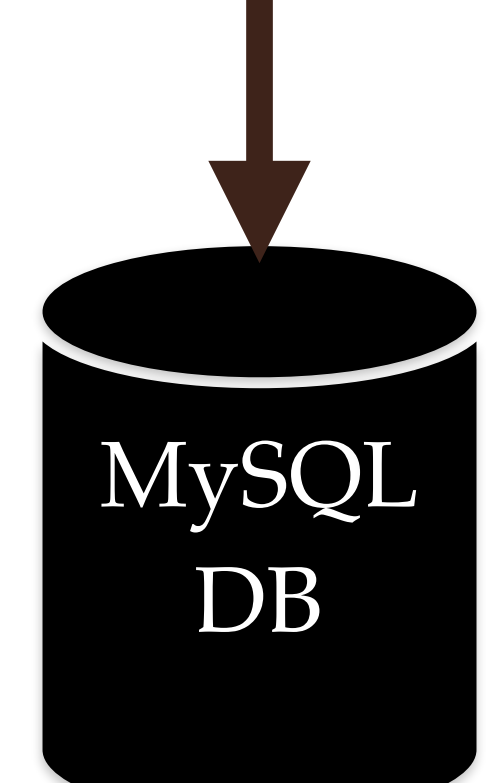

### **Steps to Create Organization Service**

- 1. Create Organization-Service using Spring Boot
- 2. Configure MySQL Database
- 3. Create Organization JPA Entity and Spring Data JPA Repository 4. Create OrganizationDto and OrganizationMapper
- 5. Build Save Organization REST API
- 6. Build Get Organization By Code REST API
- 7. Make REST API Call from Employee-Service to Organization-Service
- 8. Register Organization-Service as Eureka Client
- 9. Refactor Organization-Service to use Config Server
- 10. Configure Spring Cloud Bus and Routes for Organization-Service in API-Gateway
- 11.Implement distributed tracing in Organization-Service

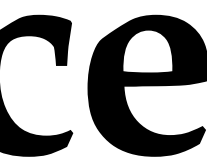

### Requirements

Client want's employee, department and organization details in a response.

### Understanding the requirement:

Consider Employee belongs to organization and employee has a unique organization code.

Change Get Employee REST API to return Employee along with it's organization in response.

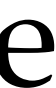

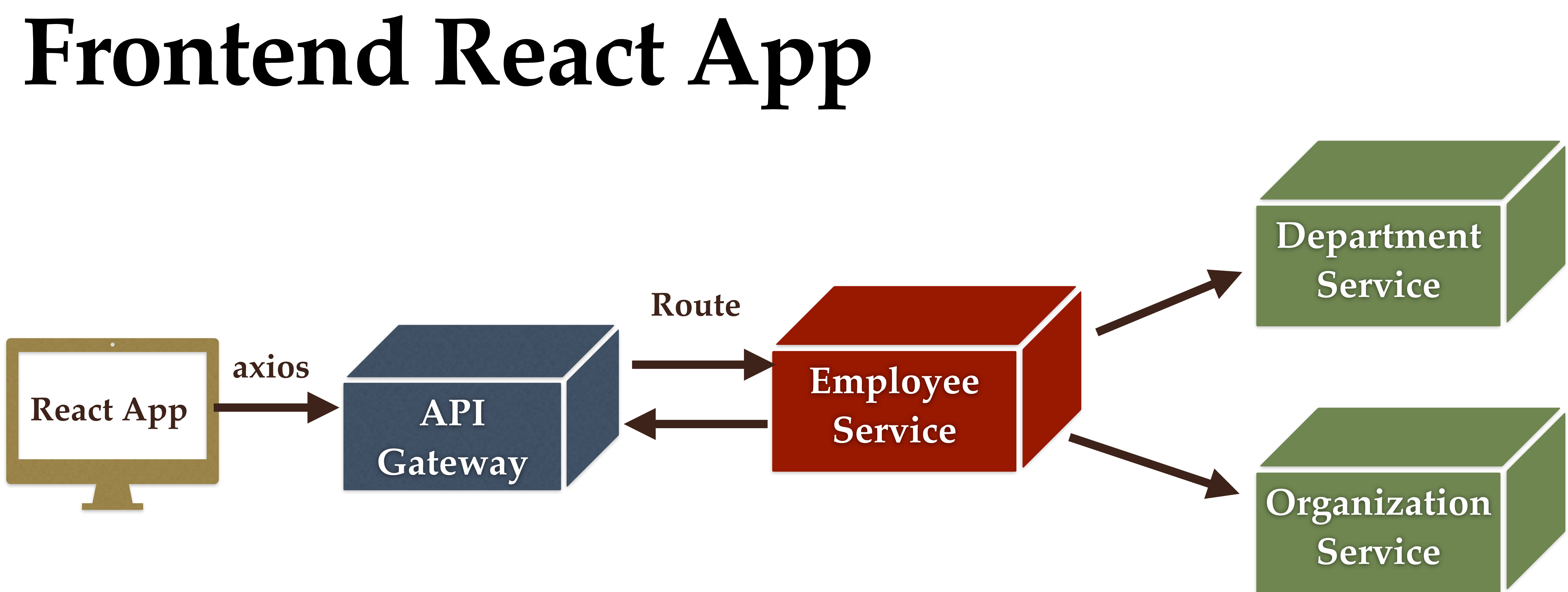

- 1. Create React App using Create React App Tool
- 2. Adding Bootstrap in React Using NPM
- 3. Connecting React App with API-Gateway (REST API Call)
- 4. Develop a React Component to Display User, Department and Organization Details
- 5. Run React App and Demo

### Spring Boot Kafka Event-Driven Microservices Architecture with Multiple Consumers

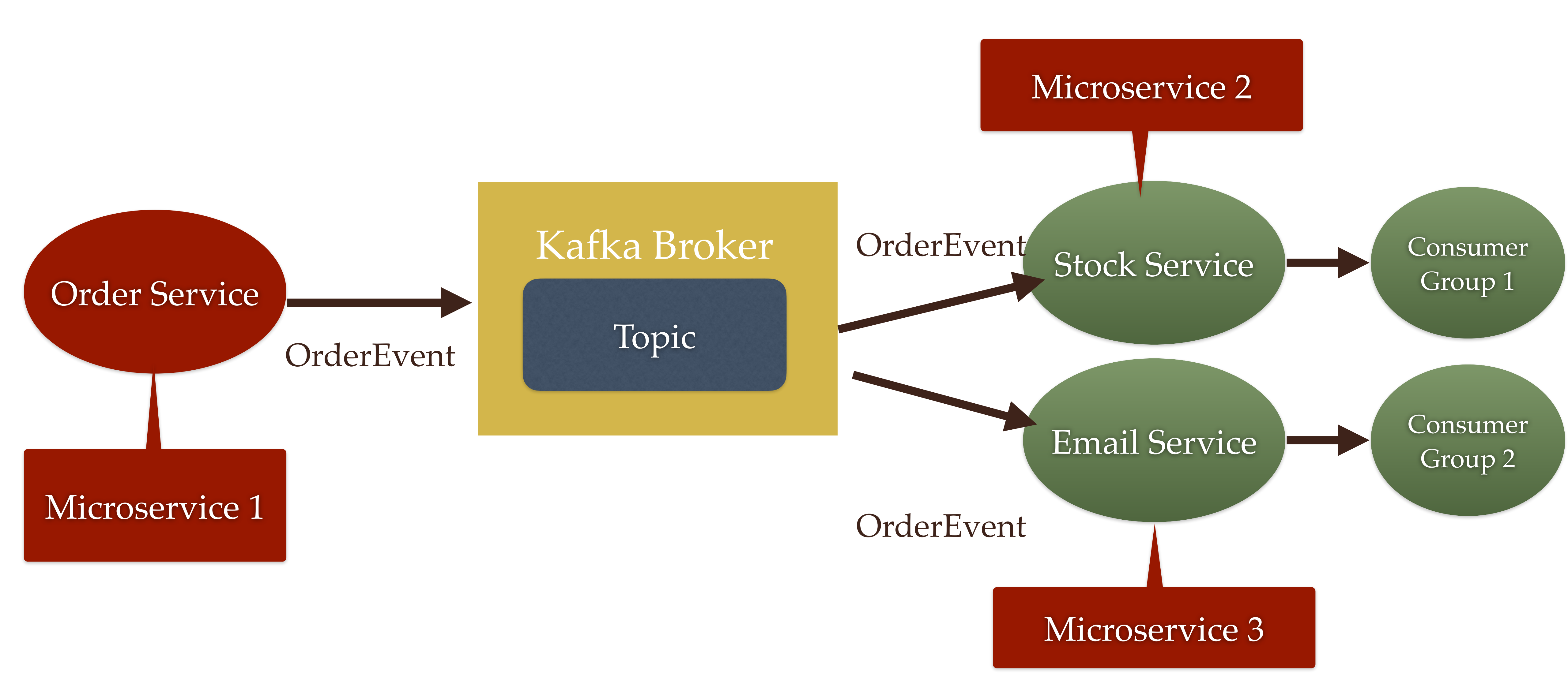

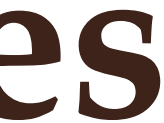

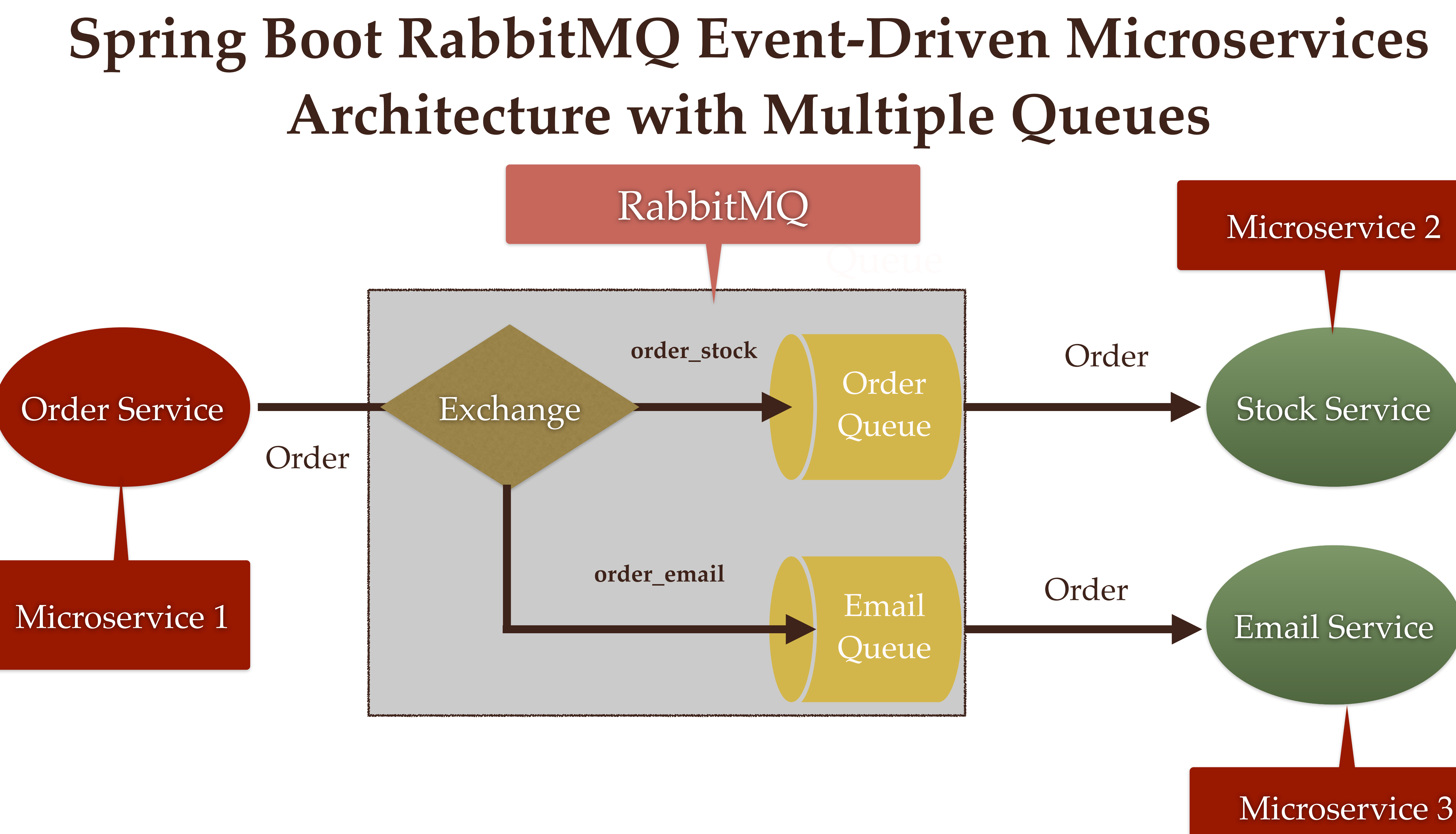

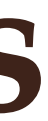

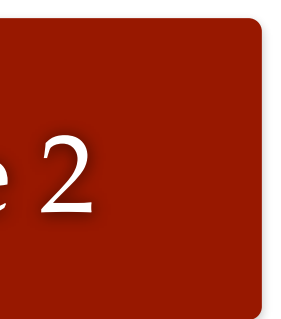

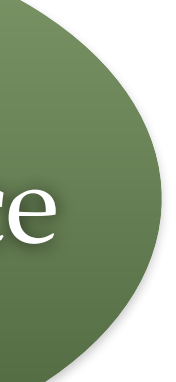

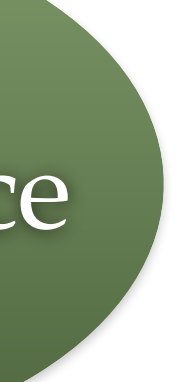

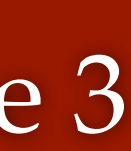

### **Reference/Credit : Microservices Architecture** from Spring official website

|           | •                | PLATFORI     | M (CLOUDFOUN |
|-----------|------------------|--------------|--------------|
| (የነ) IoT  |                  |              |              |
| 🔲 Mobile  |                  | API<br>Gatev | vay          |
| 🛅 Browser |                  |              |              |
|           | •<br>•<br>•<br>• |              |              |
|           | :.               |              |              |
|           |                  |              | Metrics Sto  |

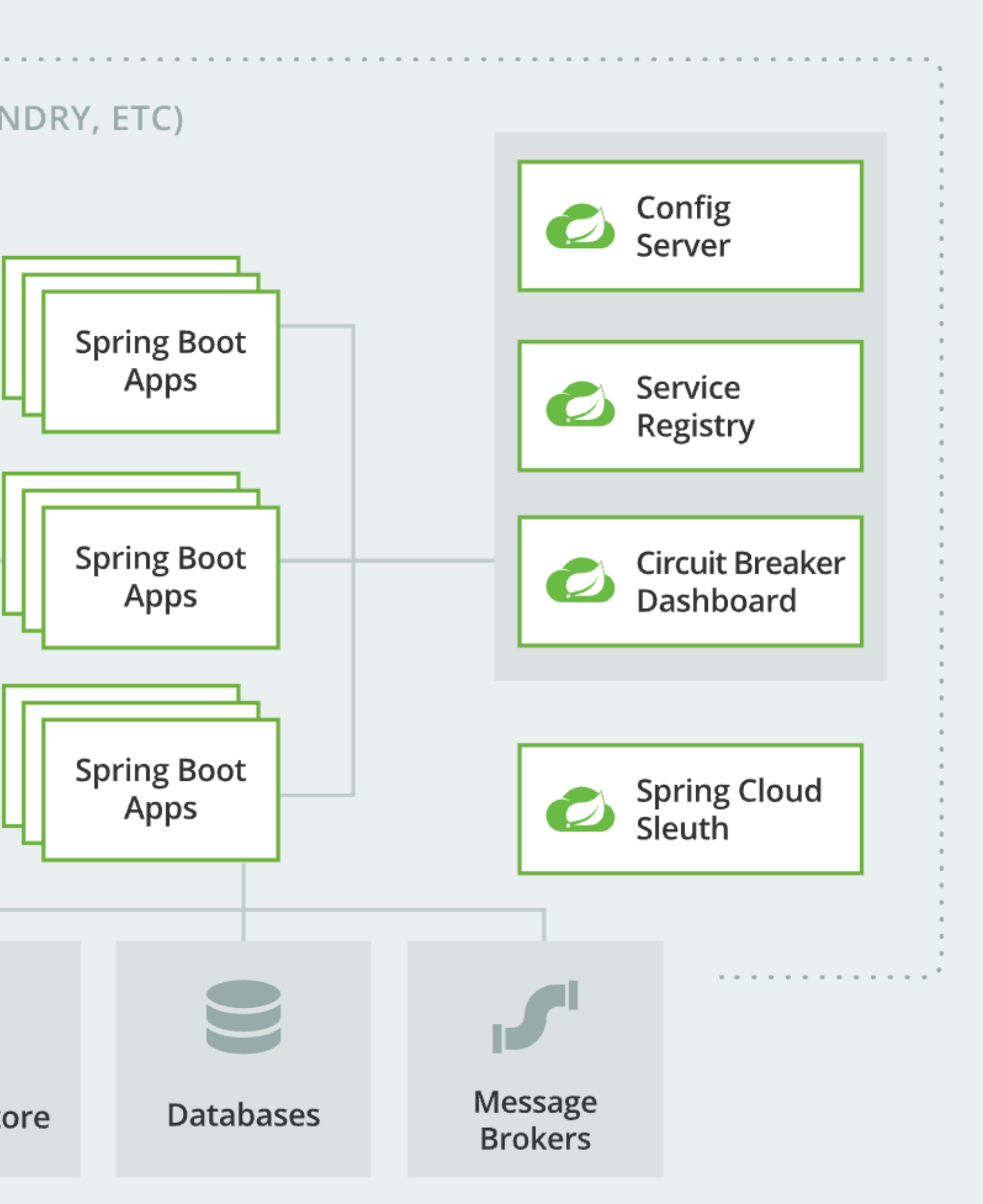

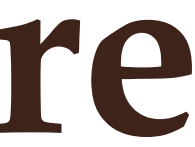